#### Outils 2 Sauvegarde Sauvegarde Logos\_w Sauvegarde externe Cotations Nomenclatures Jours fériés non légaux Matériovigilance et stock Matériaux prothétiques Dispositifs médicaux fichier des Prescriptions Autres paramètres Documents types formuLaires types Emails types Import de tables SESAM-Vitale Tables de convention de tiers-payant Configuration Sesam Vitale pro Fils utilisateurs Configuration du poste Raccourcis claviers Code de <u>d</u>ébridage Recherche médico-légale

#### La sauvegarde LOGOSw (Backup interne)

| The performante | <u>O</u> utils ?    |            |         |
|-----------------|---------------------|------------|---------|
| Tres per le     | Sauve <u>g</u> arde | Sauvegarde | Logos_w |
|                 | Cotations           | Sauvegarde | externe |
|                 |                     |            |         |

LOGOSw est fourni avec son propre programme de sauvegarde Sauvegarde très performante utilisant le format PKZIP PKZIP = format industriel de compression de données, actuellement l'un des plus puissants du marché

## La sauvegarde LOGOSw

| <u>O</u> utils                             | <u>?</u> |   |                            |
|--------------------------------------------|----------|---|----------------------------|
| Sauvegarde                                 |          | × | Sauvegarde <u>L</u> ogos_w |
| <u>C</u> otations<br><u>N</u> omenclatures |          |   | Sauvegarde <u>e</u> xterne |

Est très bien adaptée à des sauvegardes sur disque amovible (disque optique, clé USB ...) ⇒En revanche, elle n'est pas du tout faite pour être utilisée avec des sauvegardes sur bandes magnétiques (streamers)

#### Sauvegardes et éventuelles restaurations sont pilotées à partir d'une unique fenêtre

LOGOS\_w - Sauvegarde

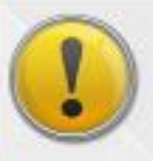

Avant de procéder à quelque opération que ce soit, vous devez vous assurer que TOUTES les applications sont fermées sur TOUS les postes.

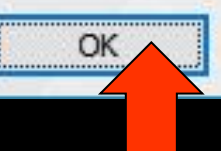

#### À l'ouverture, fenêtre de rappel vérifiant que toutes les applications sont bien fermées

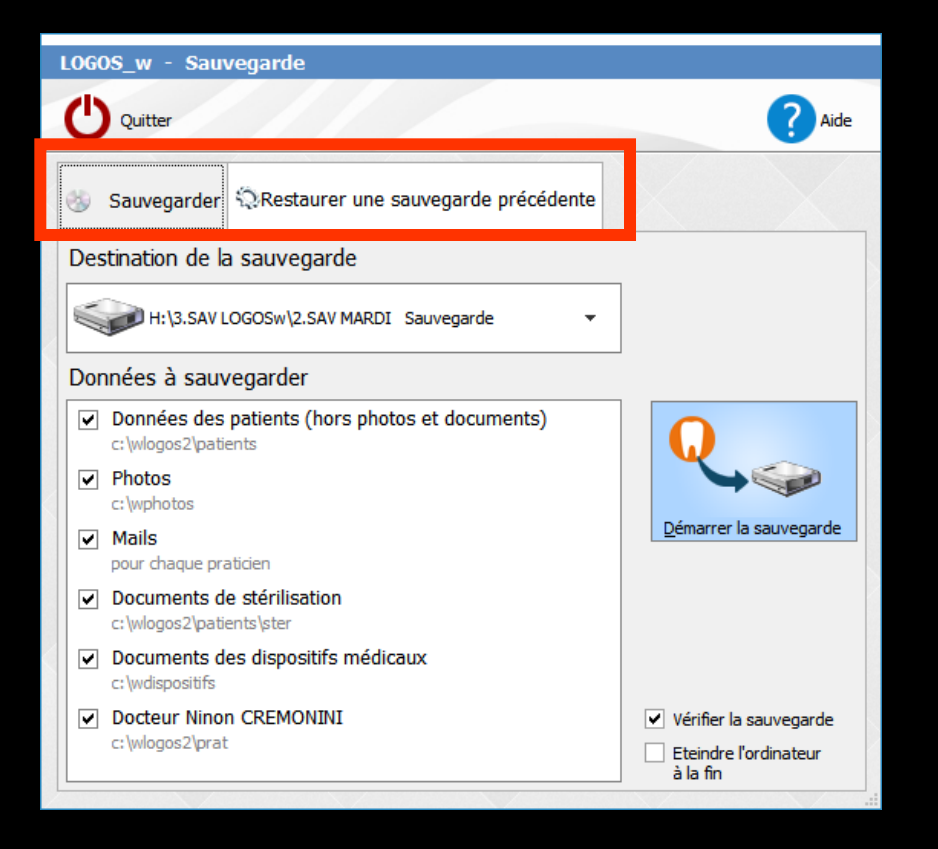

Les onglets situés à la partie supérieure permettent de définir (et de reconnaître) si on se trouve

- ⇒En mode sauvegarde
- En mode restauration

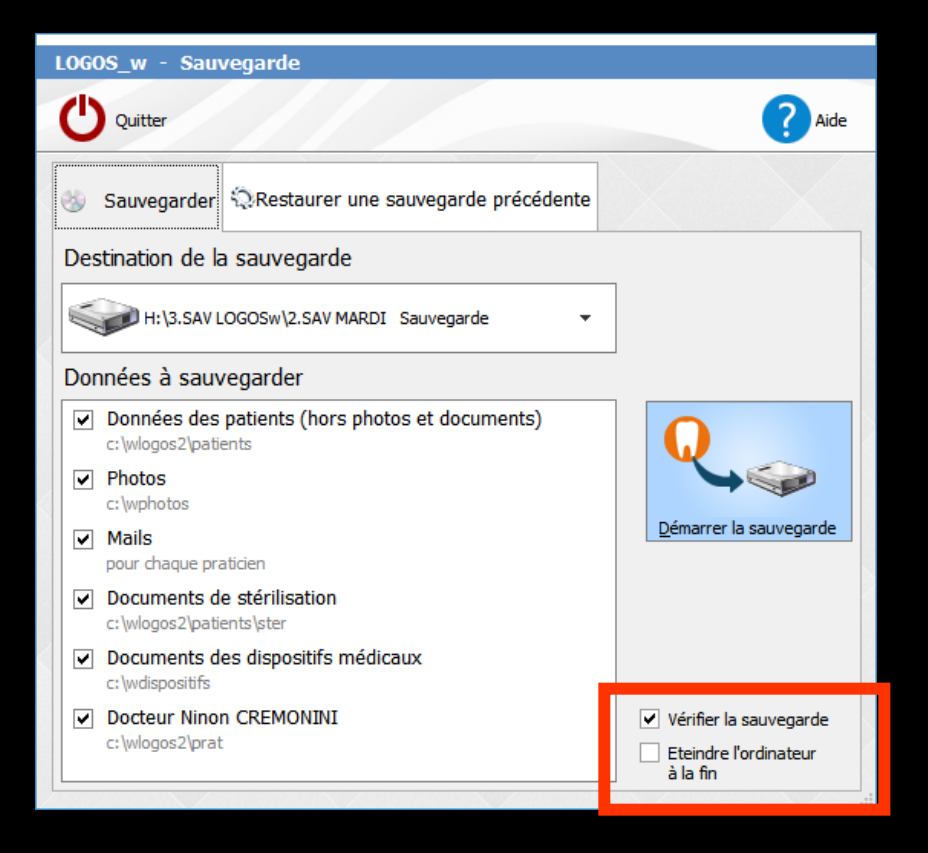

#### ⇒En bas à droite

Une case à cocher ou non pour vérifier la sauvegarde

⇒Une case à cocher ou non pour éteindre l'ordinateur à la fin de la sauvegarde

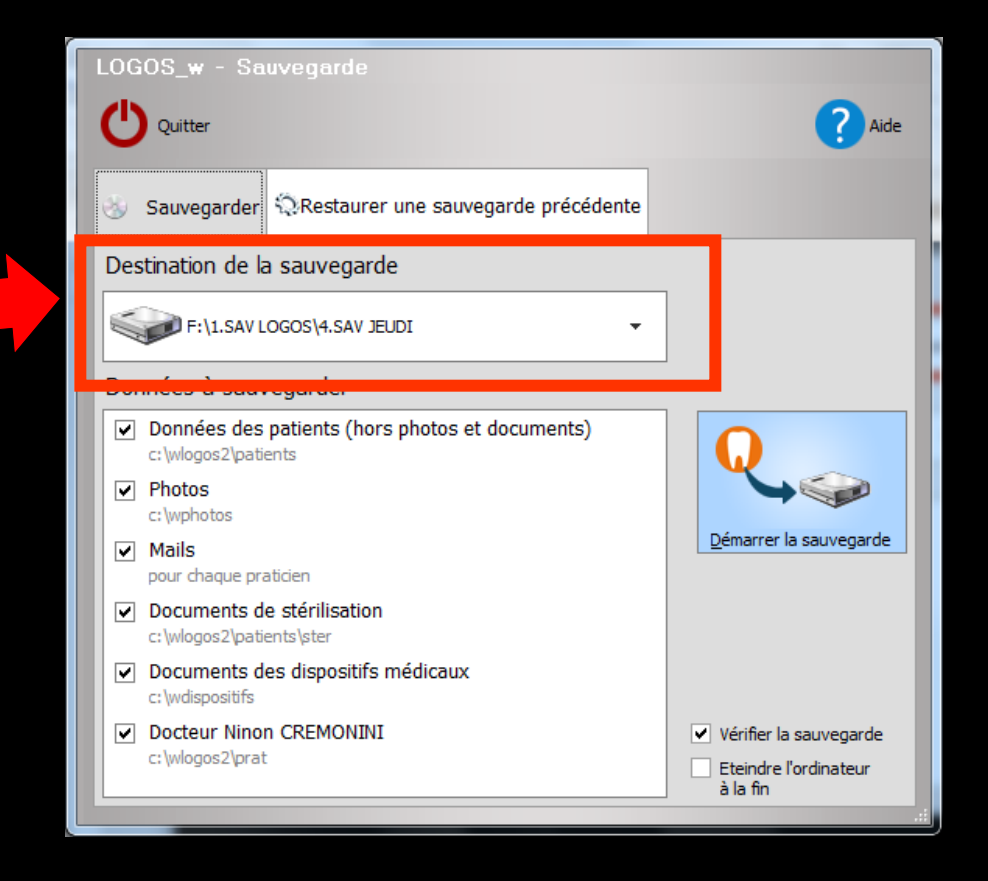

Dans le mode sauvegarde J Indiquez dans la partie en dessous des onglets l'unité de sauvegarde (et éventuellement) le répertoire de sauvegarde En premier : l'unité de sauvegarde
Sur quel support ira la sauvegarde (disque externe, clé USB ... ...)

### En second : le répertoire de sauvegarde

= À quel endroit

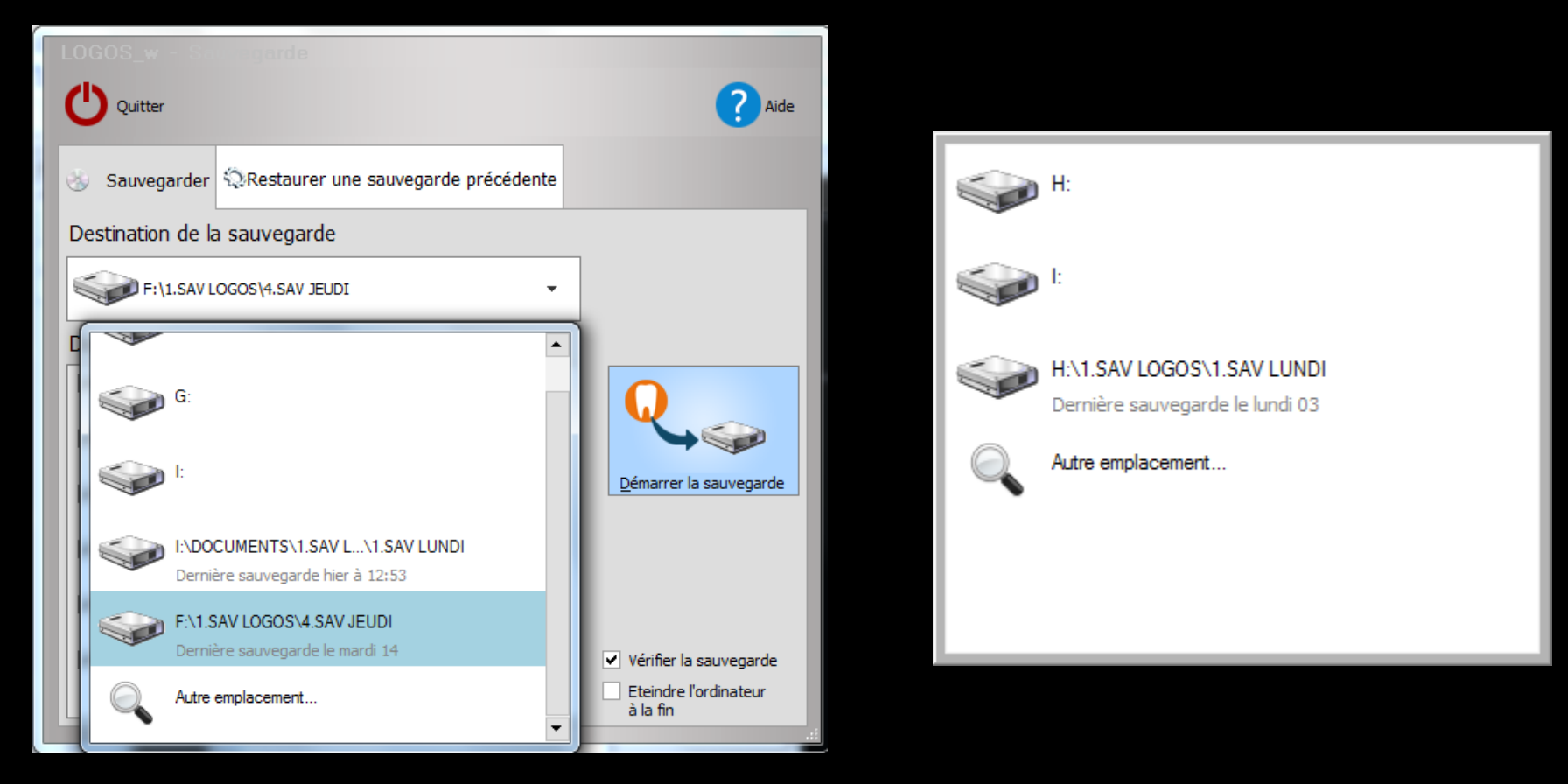

Le logiciel garde en mémoire et affiche les dernières unités de sauvegarde utilisées et les répertoires des dernières sauvegardes

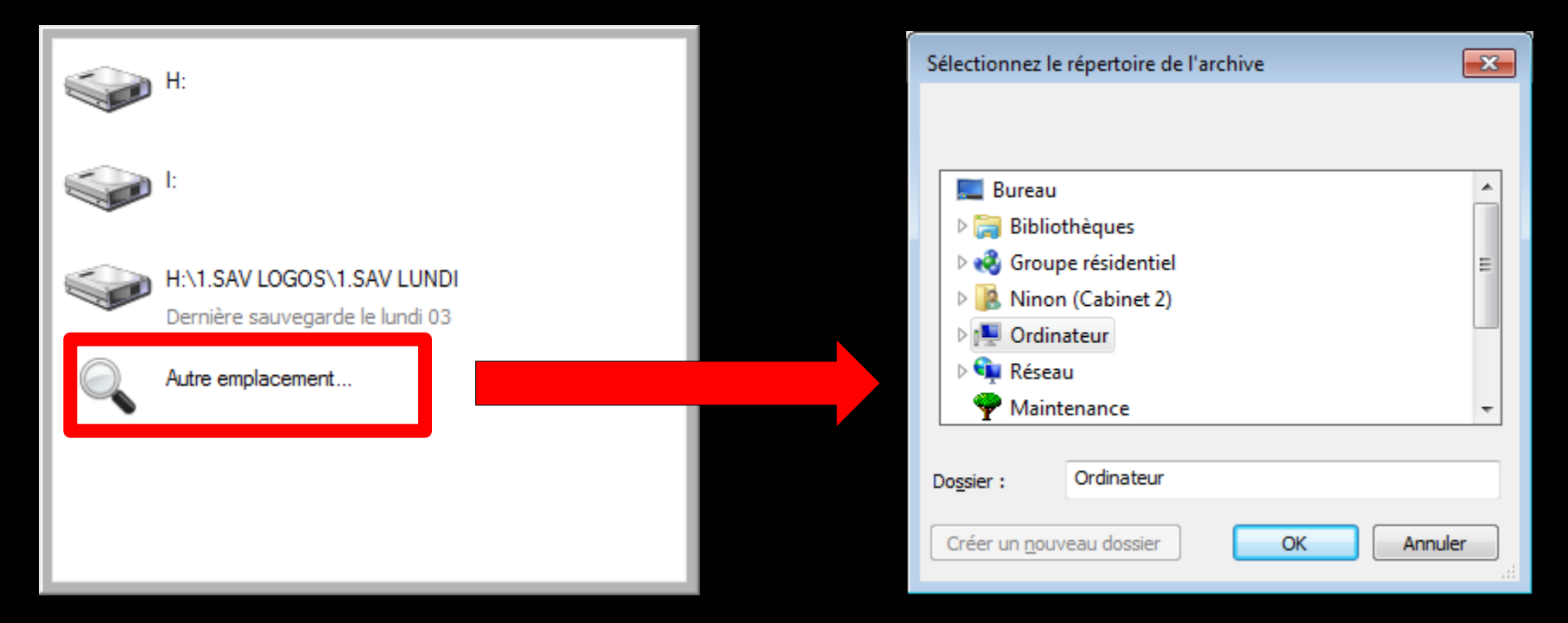

 Si on désire utiliser une autre unité ou un autre répertoire
 Clic sur autre emplacement
 Et recherche de l'unité et du répertoire désiré

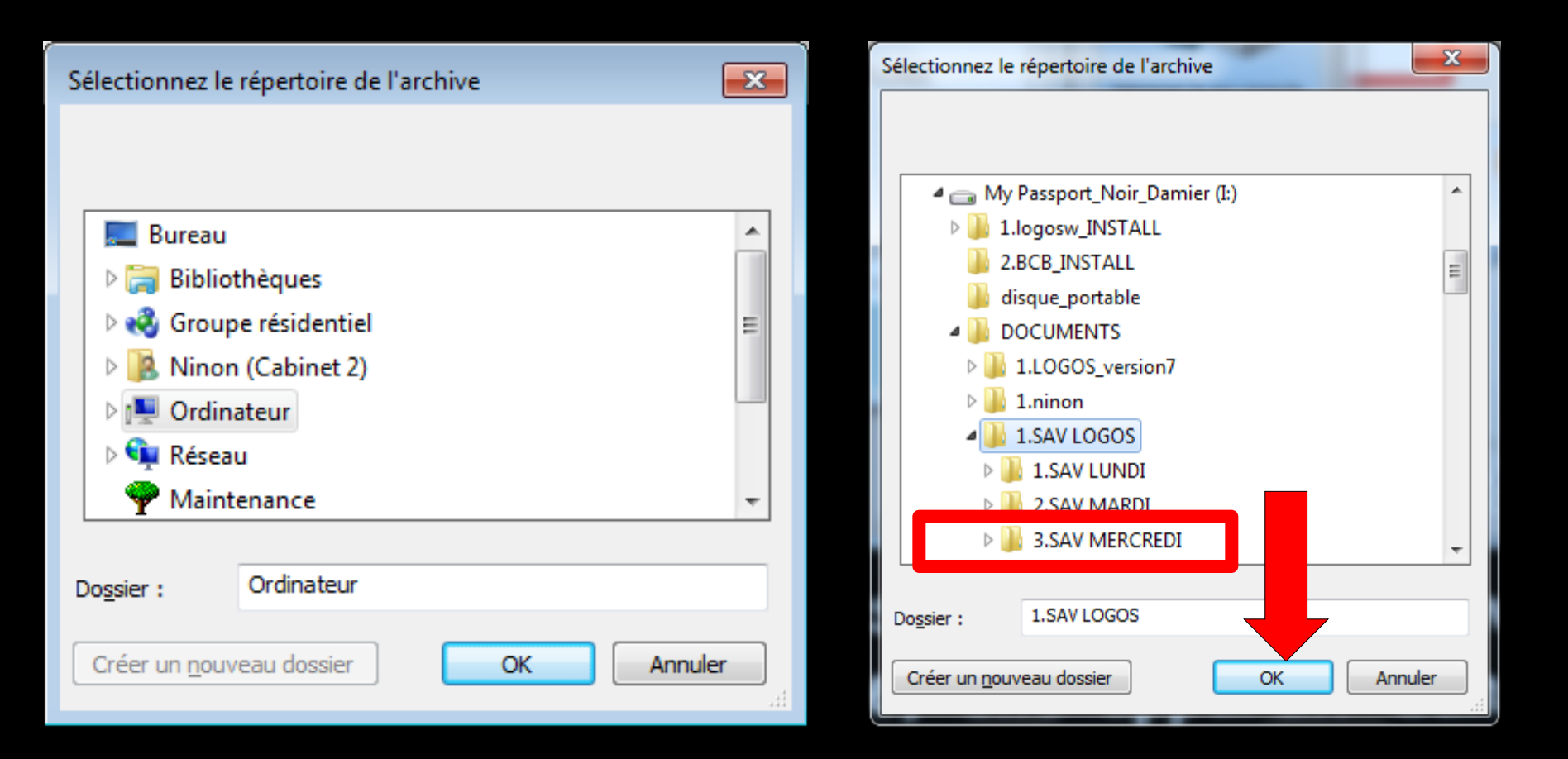

## Le répertoire sur l'unité désiré étant trouvé Clic sur OK

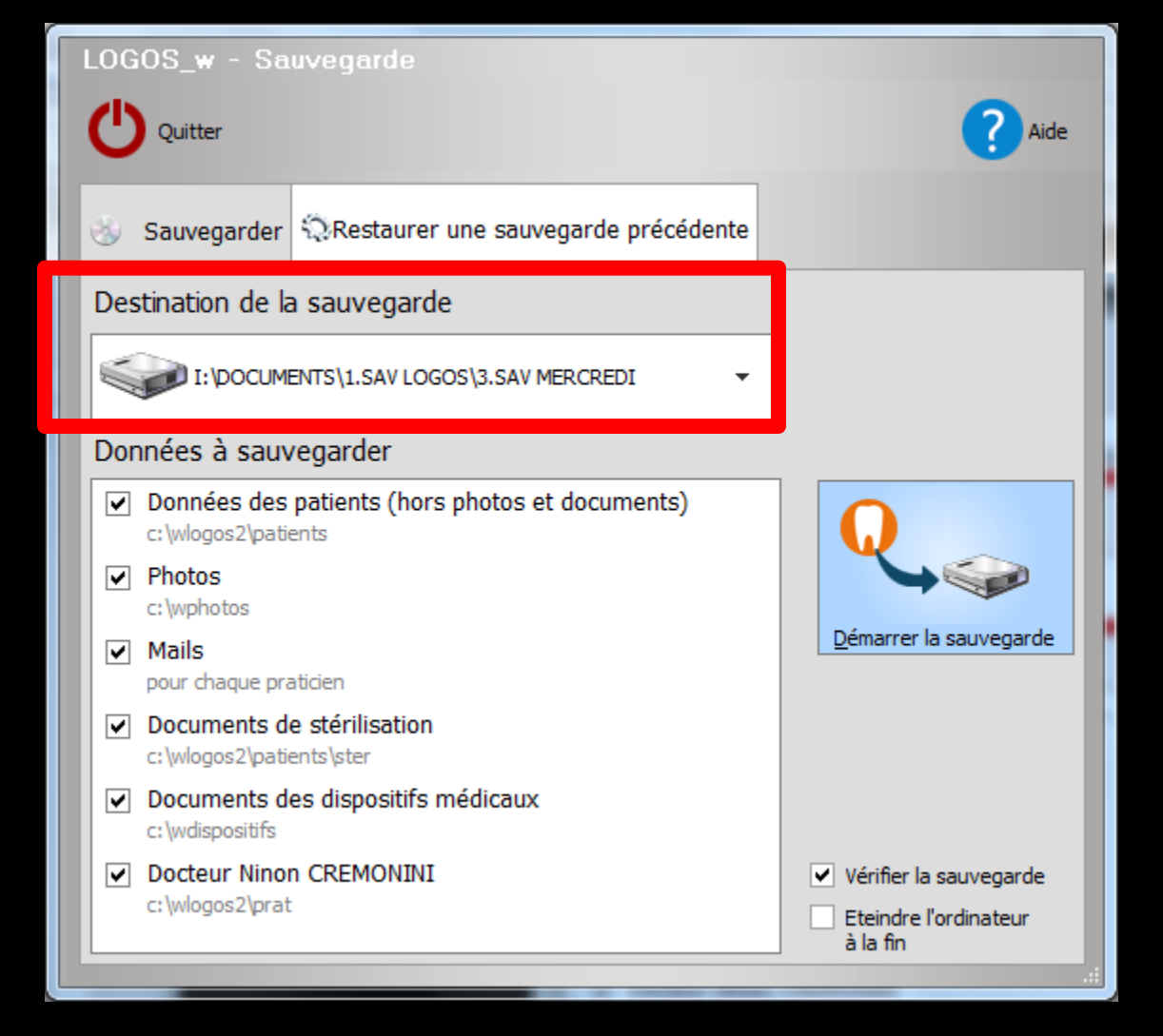

La destination de la sauvegarde étant choisie, elle apparaît dans la case "Destination de la sauvegarde"

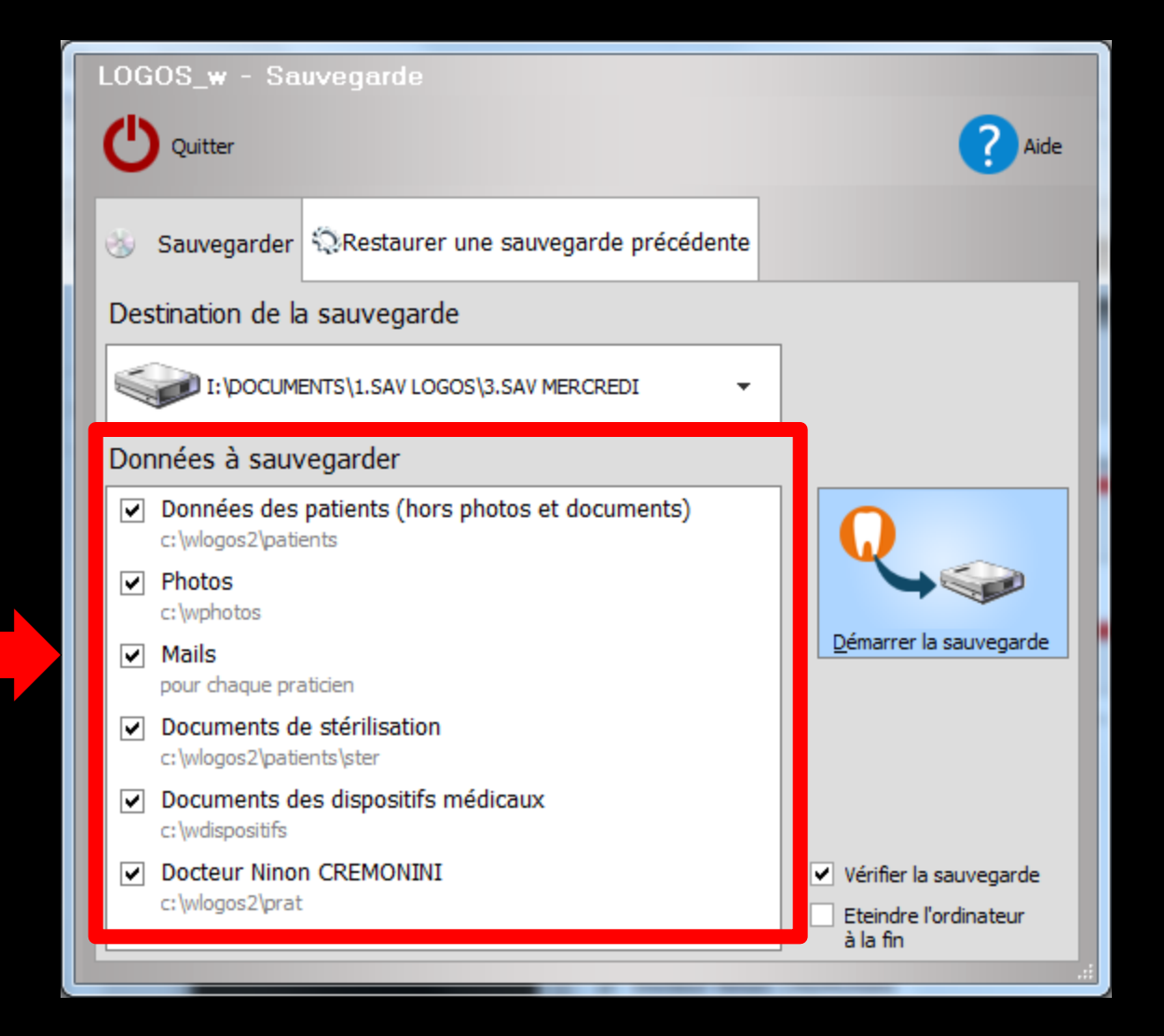

#### Cochez les données à sauvegarder

#### Possibilité d'inclure ou d'exclure les répertoires des photos, des dispositifs médicaux, si on les a sorti de WLOGOS2

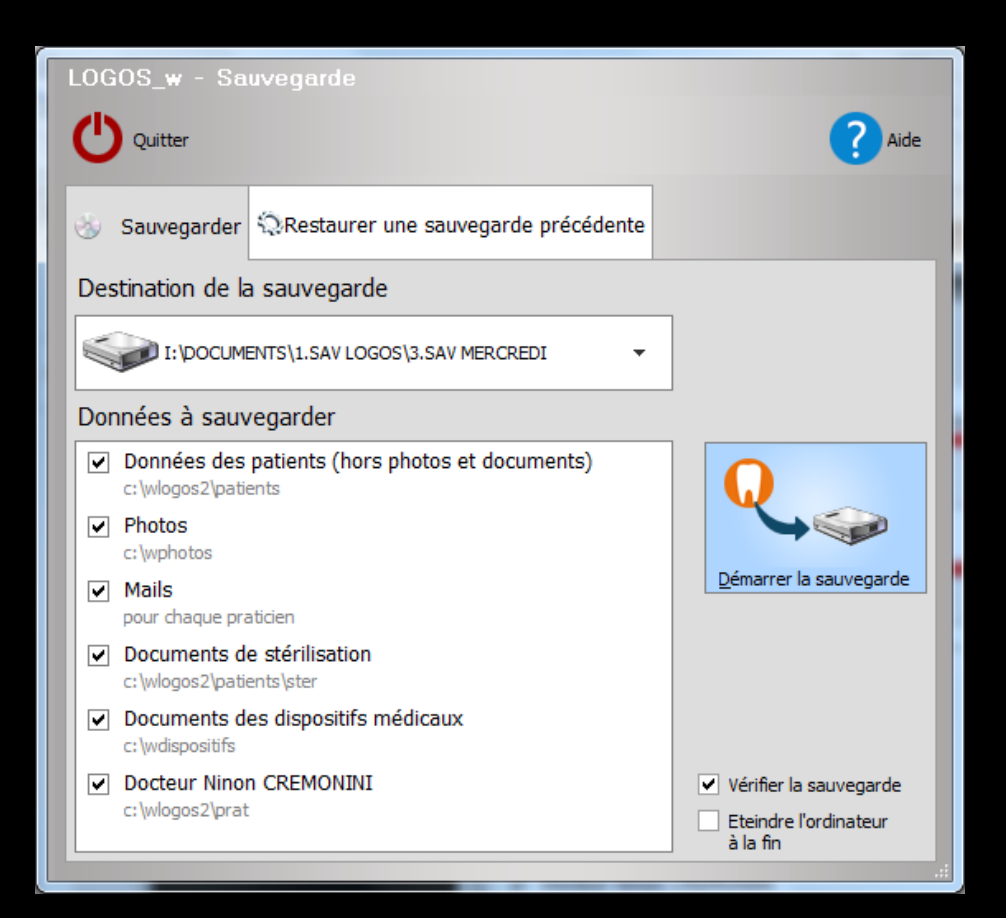

⇒Quand plusieurs praticiens → Choisir dans la liste des praticiens, le praticien dont les données sont à sauvegarder

Possibilité de choisir les données d'un seul praticien, ou celles de plusieurs (ou de tous les) praticiens

Lorsque vous choisissez de ne sauvegarder que les données d'un seul praticien parmi plusieurs, seuls seront sauvegardés

- Les données personnelles du praticien
- Et l'ensemble des données des patients

| LOGOS_w - Sauvegarde                                                 |                                   |
|----------------------------------------------------------------------|-----------------------------------|
| Quitter                                                              | ? Aide                            |
| Sauvegarder QRestaurer une sauvegarde précédente                     |                                   |
| Destination de la sauvegarde                                         |                                   |
| I:\DOCUMENTS\1.SAV LOGOS\3.SAV MERCREDI                              |                                   |
| Données à sauvegarder                                                | _                                 |
| Données des patients (hors photos et documents) c: \wlogos2\patients |                                   |
| Photos c:\wphotos                                                    |                                   |
| Mails pour chaque praticien                                          | <u>D</u> émarrer la sauvegarde    |
| Documents de stérilisation     c: \wlogos2\patients\ster             |                                   |
| Documents des dispositifs médicaux     c: \wdispositifs              |                                   |
|                                                                      | Vérifier la sauvegarde            |
| c; wiugusz/prat                                                      | Eteindre l'ordinateur<br>à la fin |
|                                                                      | .:                                |

 Si vous voulez une vérification automatique après la sauvegarde
 Cochez la case "Vérifier la sauvegarde"

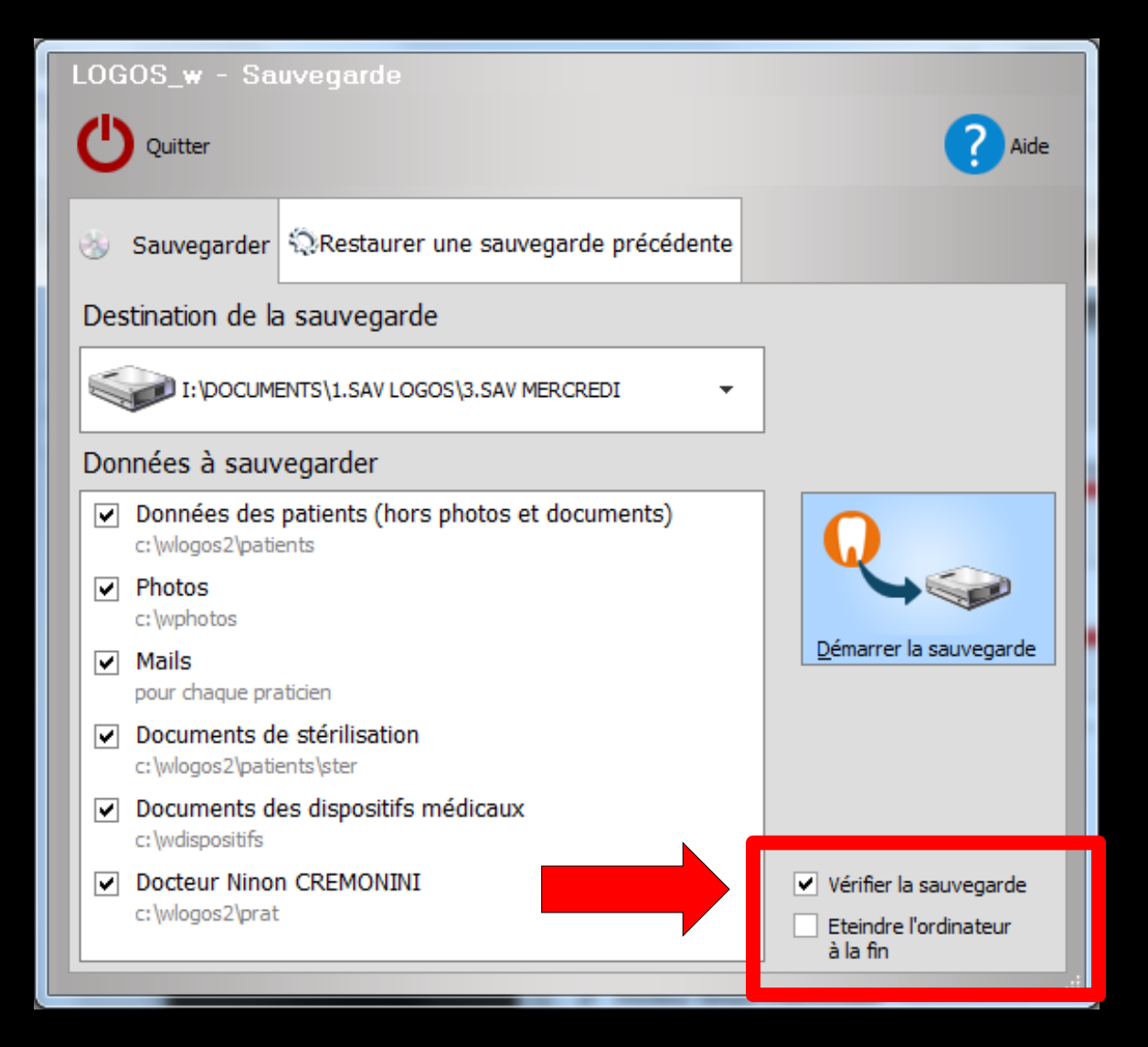

Il est recommandé de cocher la vérification de la sauvegarde

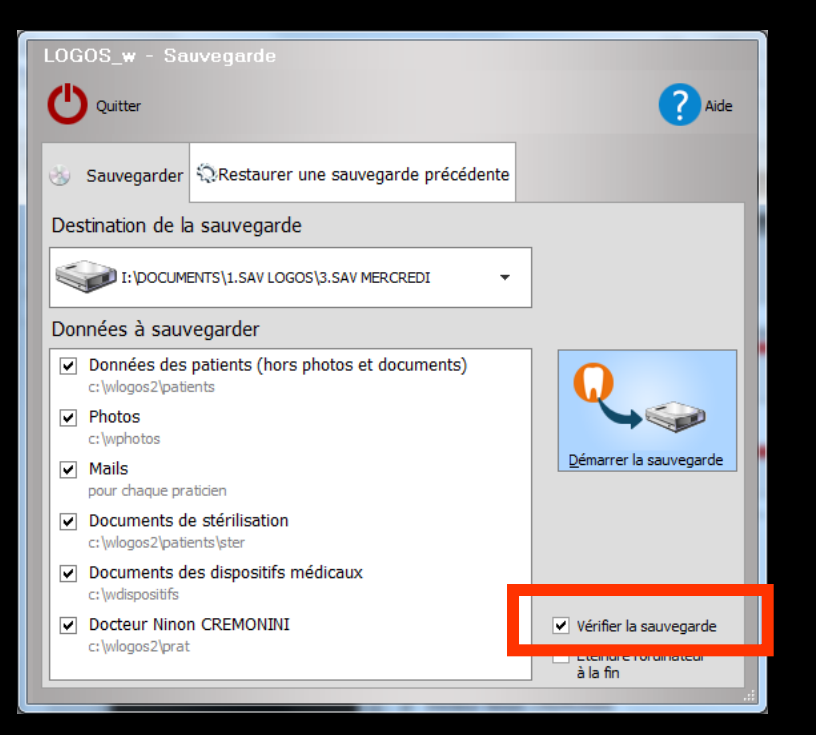

#### Si la case "Vérifier la sauvegarde" n'a pas été cochée

La vérification automatique après la sauvegarde ne sera pas faite

Cependant, une vérification est nécessaire pour être sûr d'avoir une sauvegarde exploitable en cas de problème

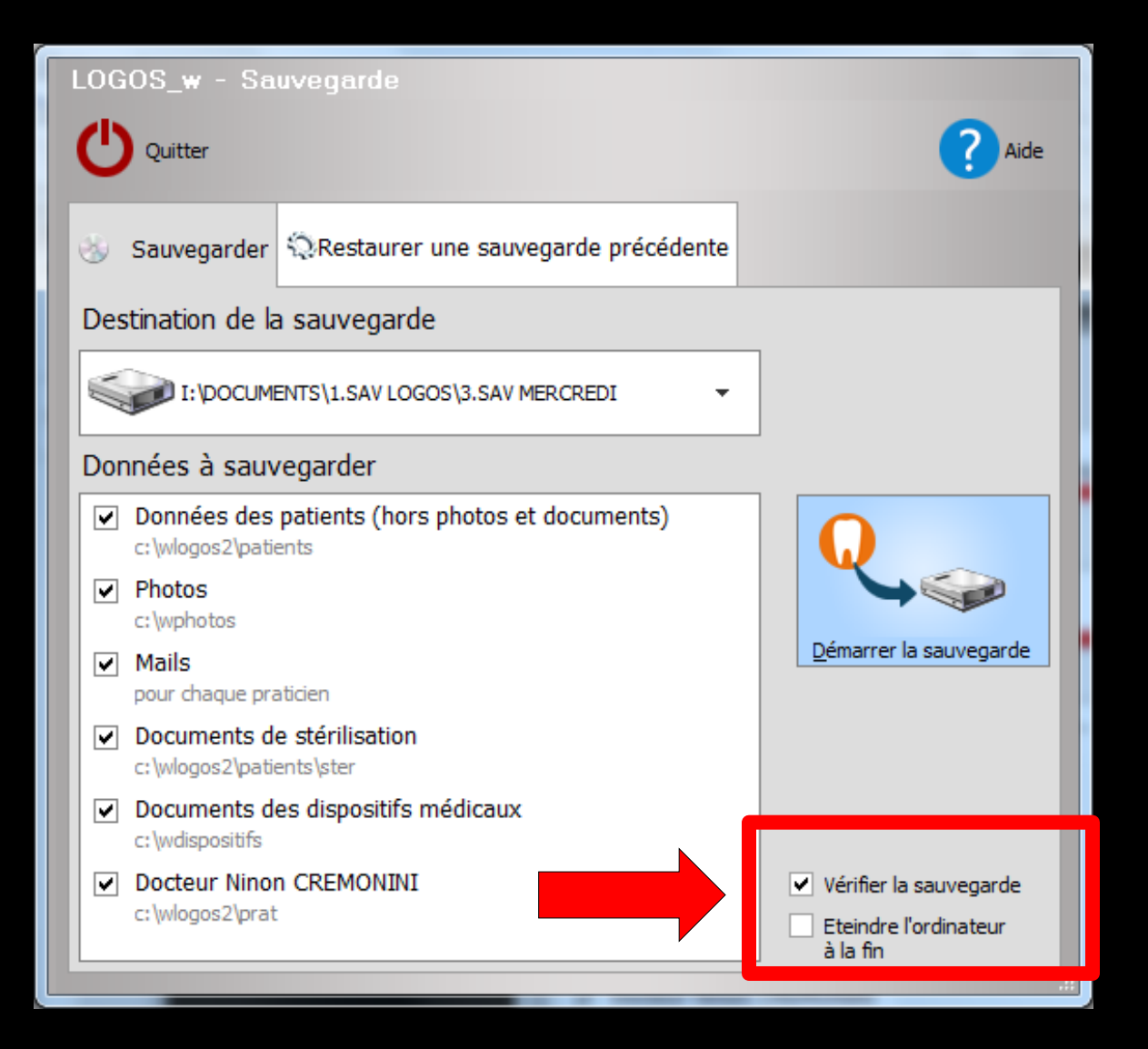

Cochez ou non l'arrêt de l'ordinateur à la fin de la sauvegarde

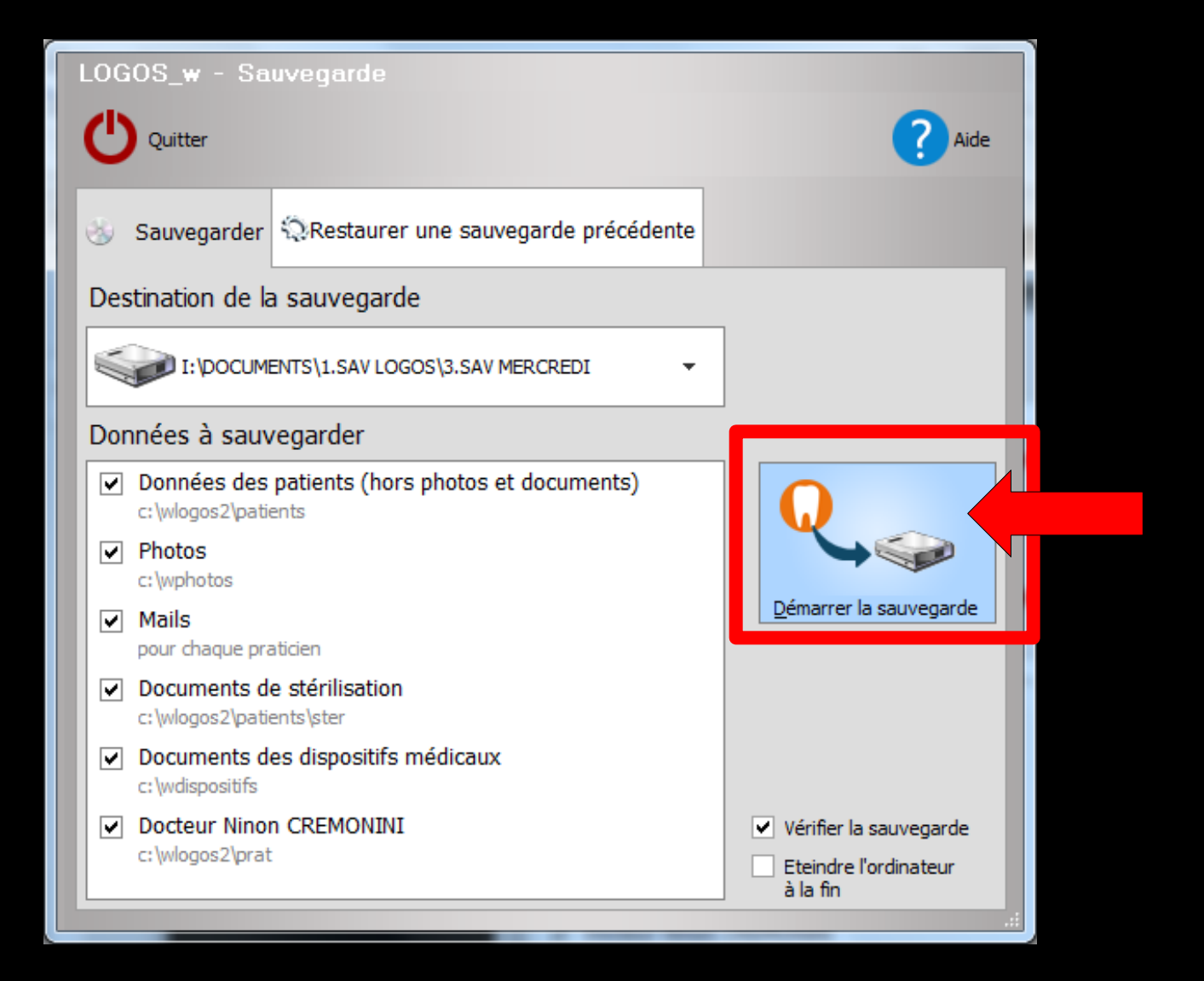

#### Lorsque vous êtes prêt, cliquez sur "Démarrer la sauvegarde"

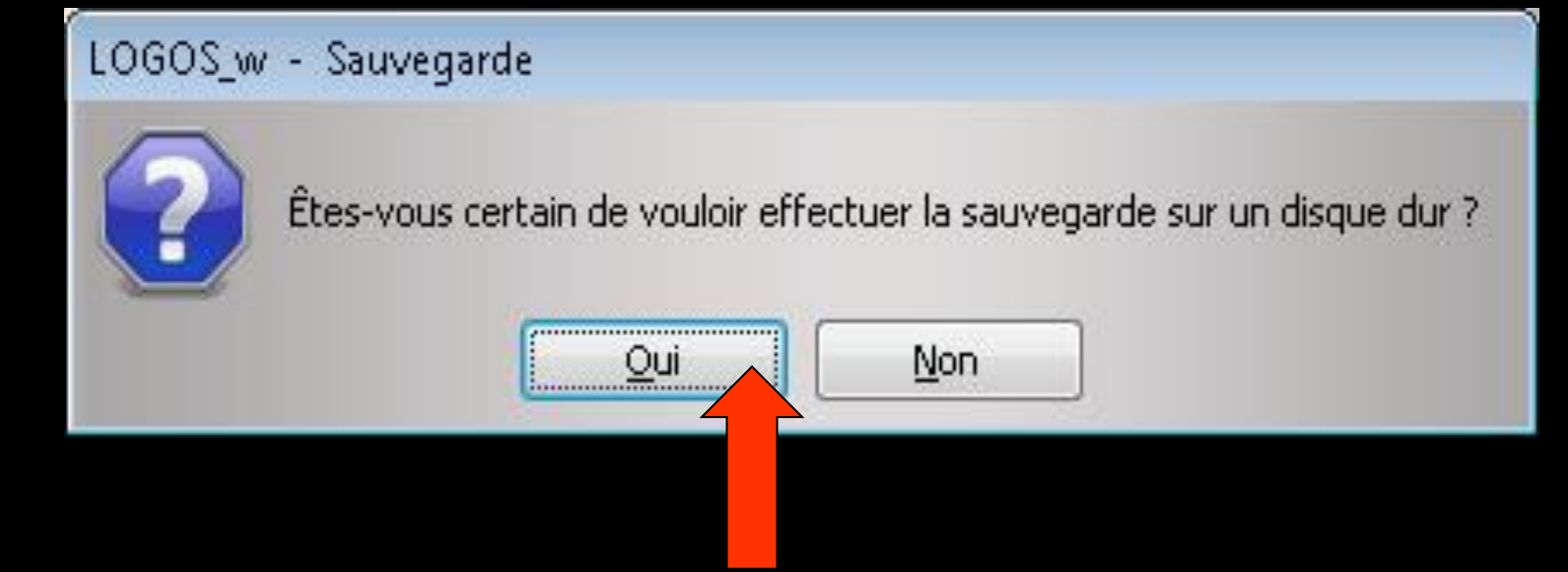

- Un message de rappel apparaîtra lors d'une sauvegarde sur un autre disque que le disque principal
- Clic sur Oui
- La sauvegarde, puis la vérification s'effectuent progressivement

## En fin de sauvegarde

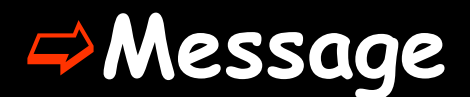

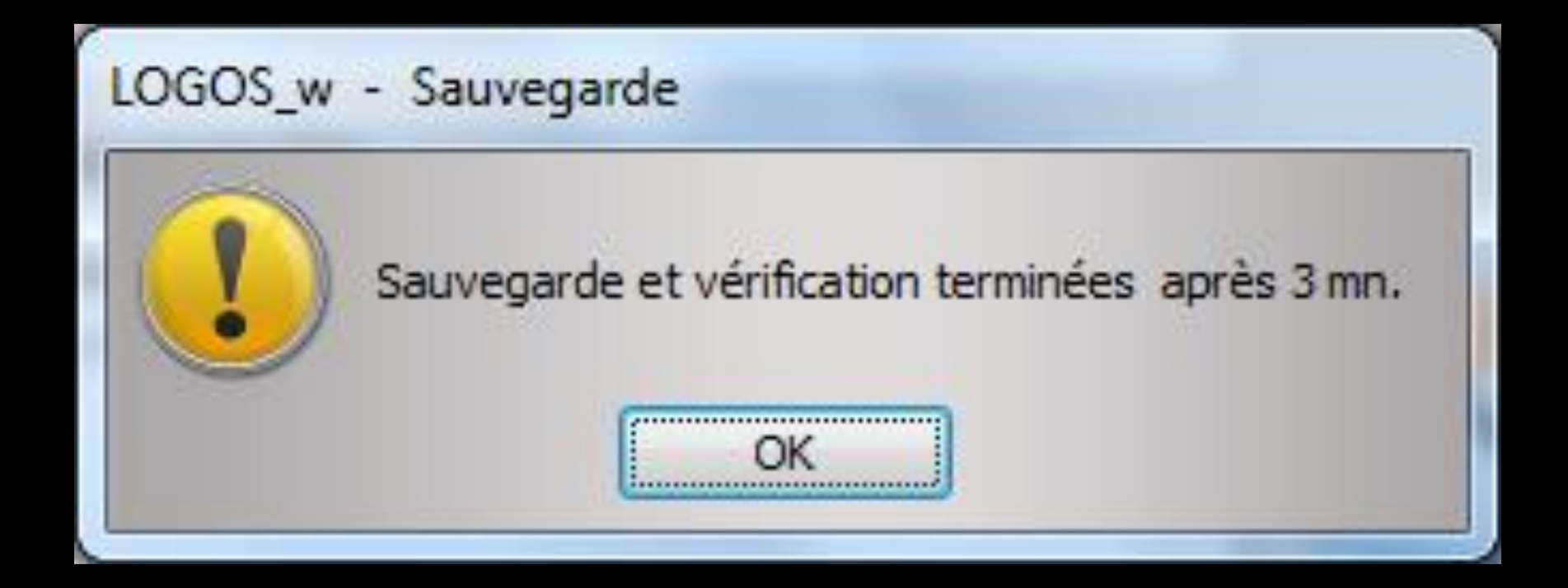

#### LOGOS\_w - Sauvegarde

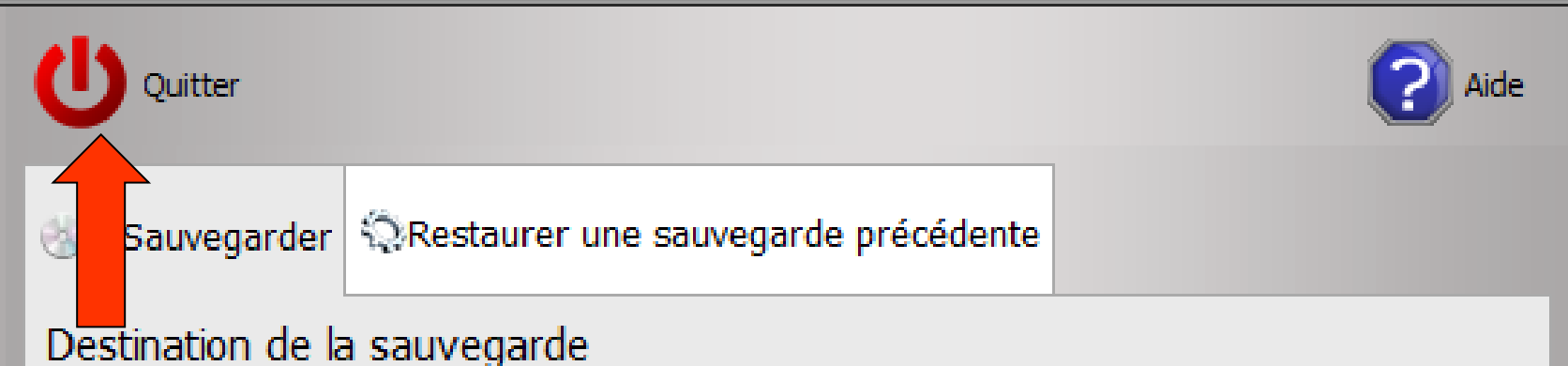

# ⇒La sauvegarde terminée ⇒Clic sur Quitter

Excepté si vous avez coché "Eteindre l'ordinateur à la fin" puisque l'ordinateur s'éteindra tout seul automatiquement

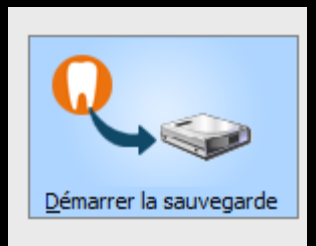

 Vérifier la sauvegarde
 Eteindre l'ordinateur à la fin

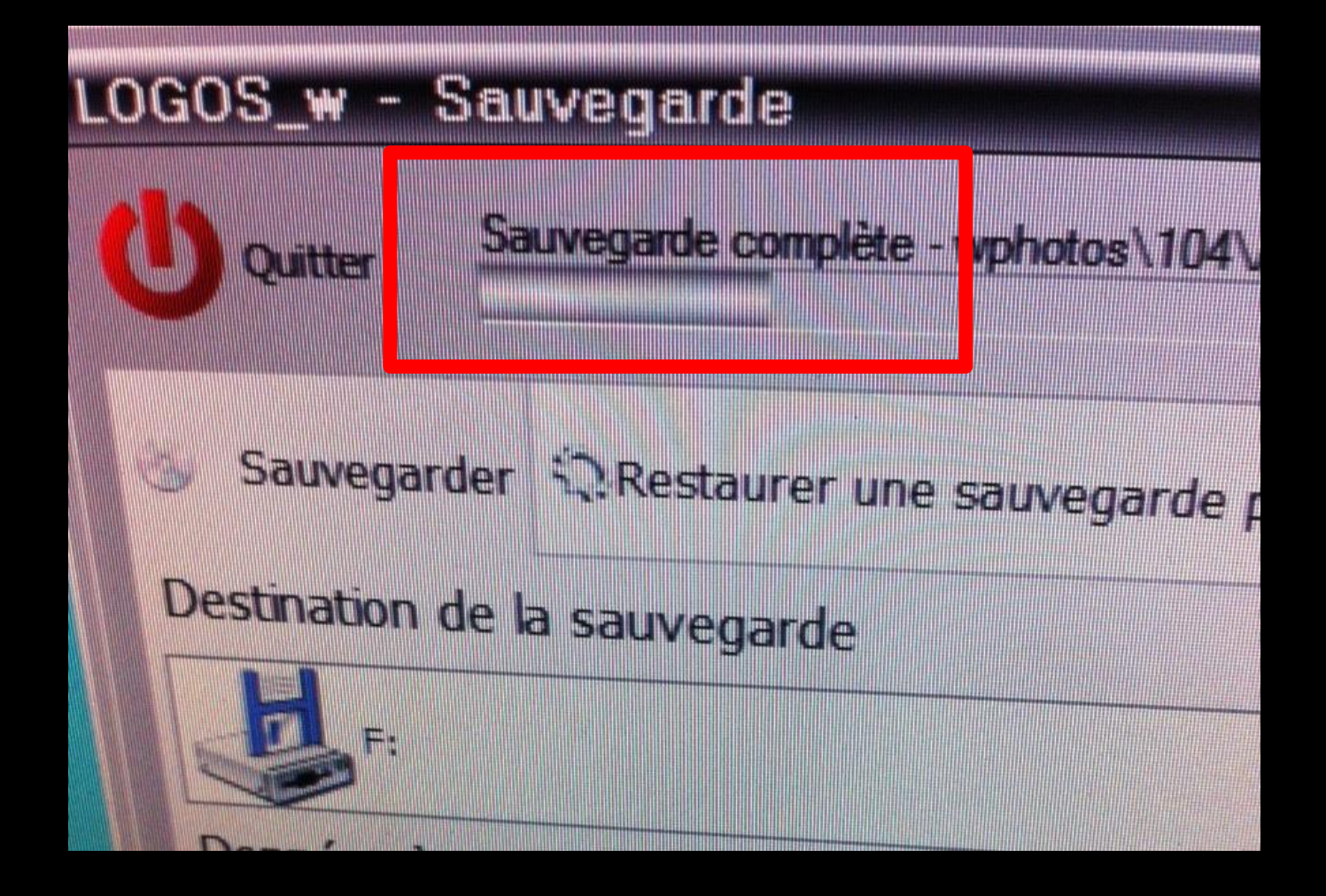

#### La première fois, une sauvegarde complète s'effectue

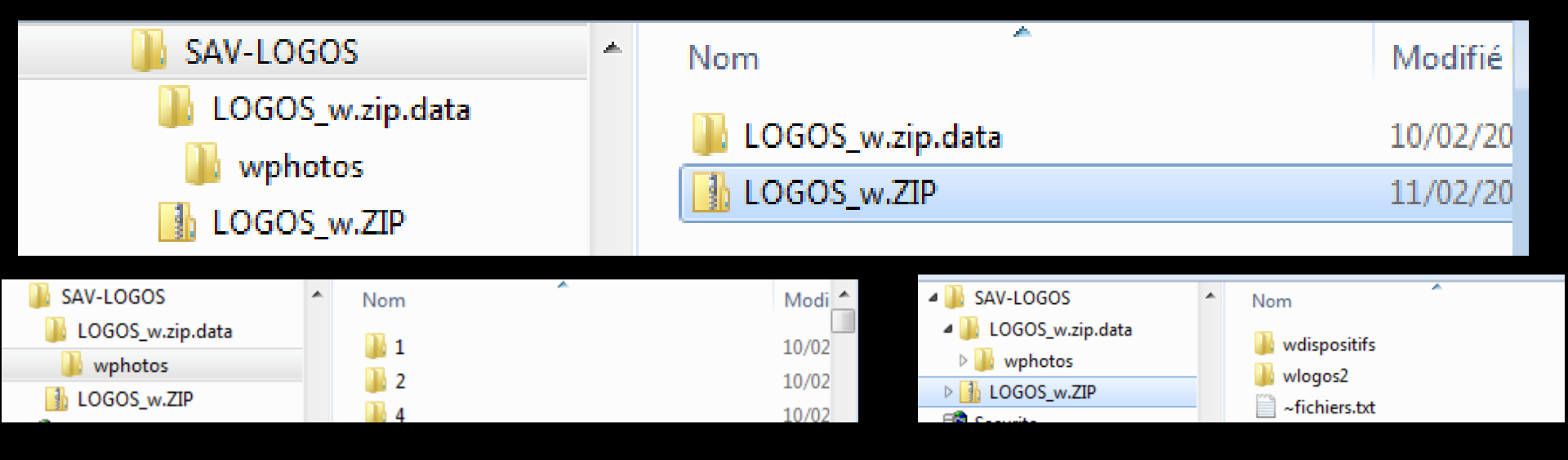

⇒Si on a mis les photos à part dans un répertoire Les fichiers de sauvegarde seront LOGOS\_w.zip.data pour les photos LOGOS\_w.zip pour les fichiers → Patients →Praticien

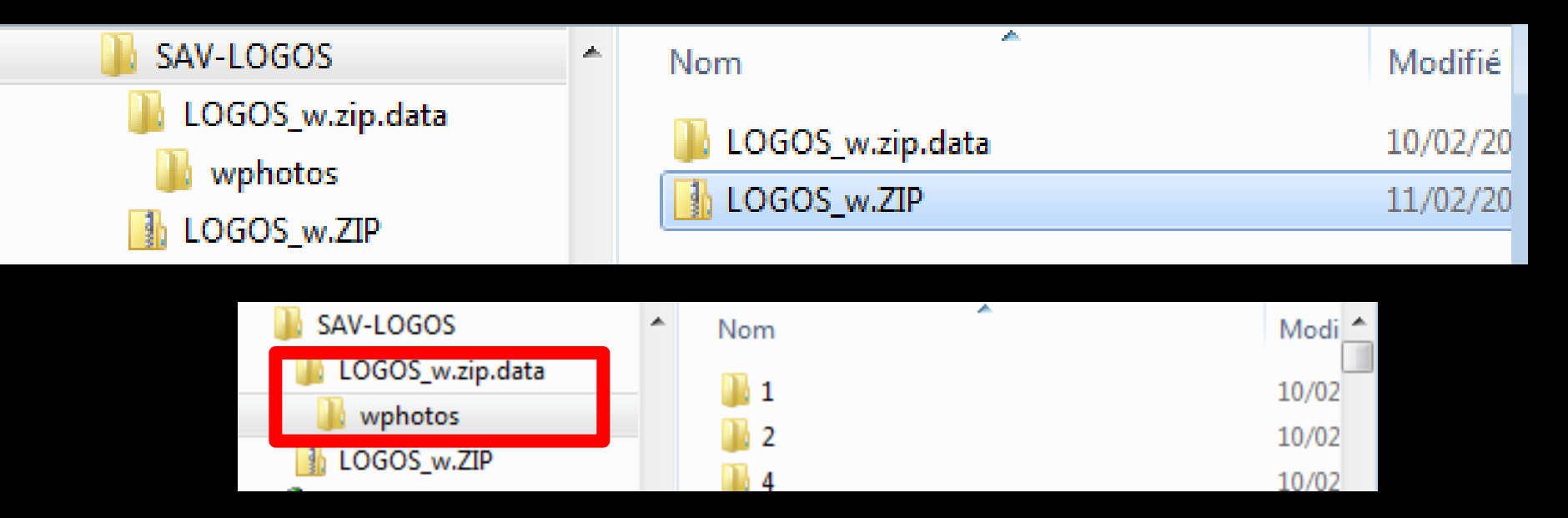

Si on a mis les photos à part dans un répertoire

Les fichiers de sauvegarde seront
LOGOS\_w.zip.data pour les photos

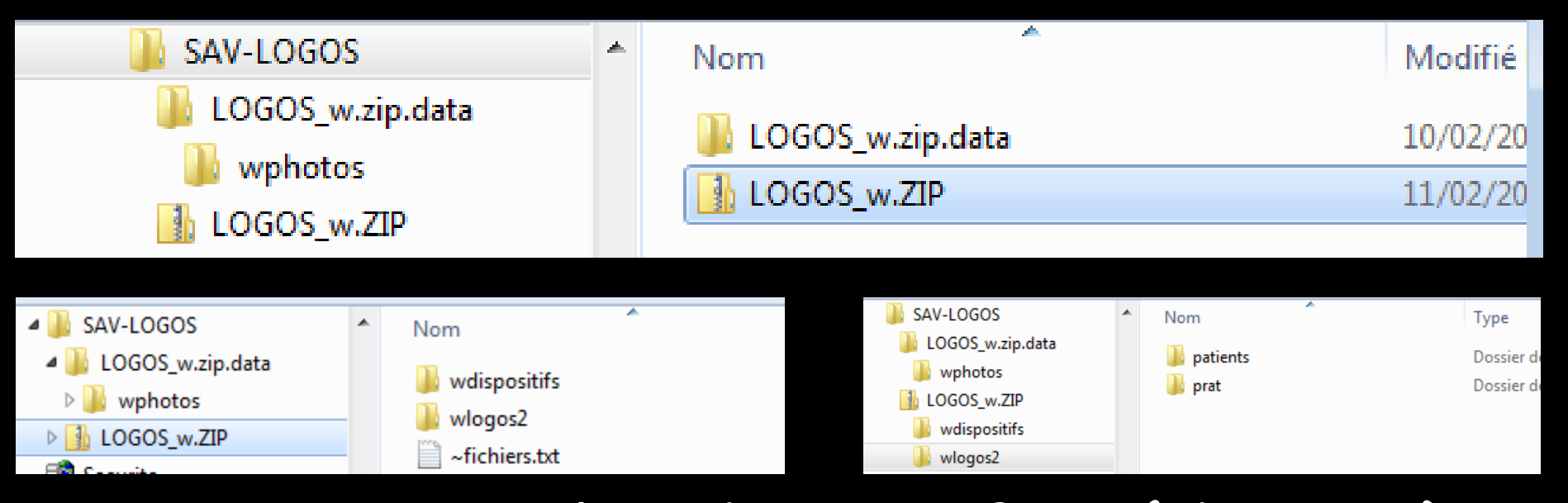

Si on a mis les dispositifs médicaux à part dans un répertoire Les fichiers de sauvegarde seront ⇒LOGOS\_w.zip Wlogos2 pour les fichiers ⇒Patients →Praticien Dispositifs pour les dispositifs médicaux

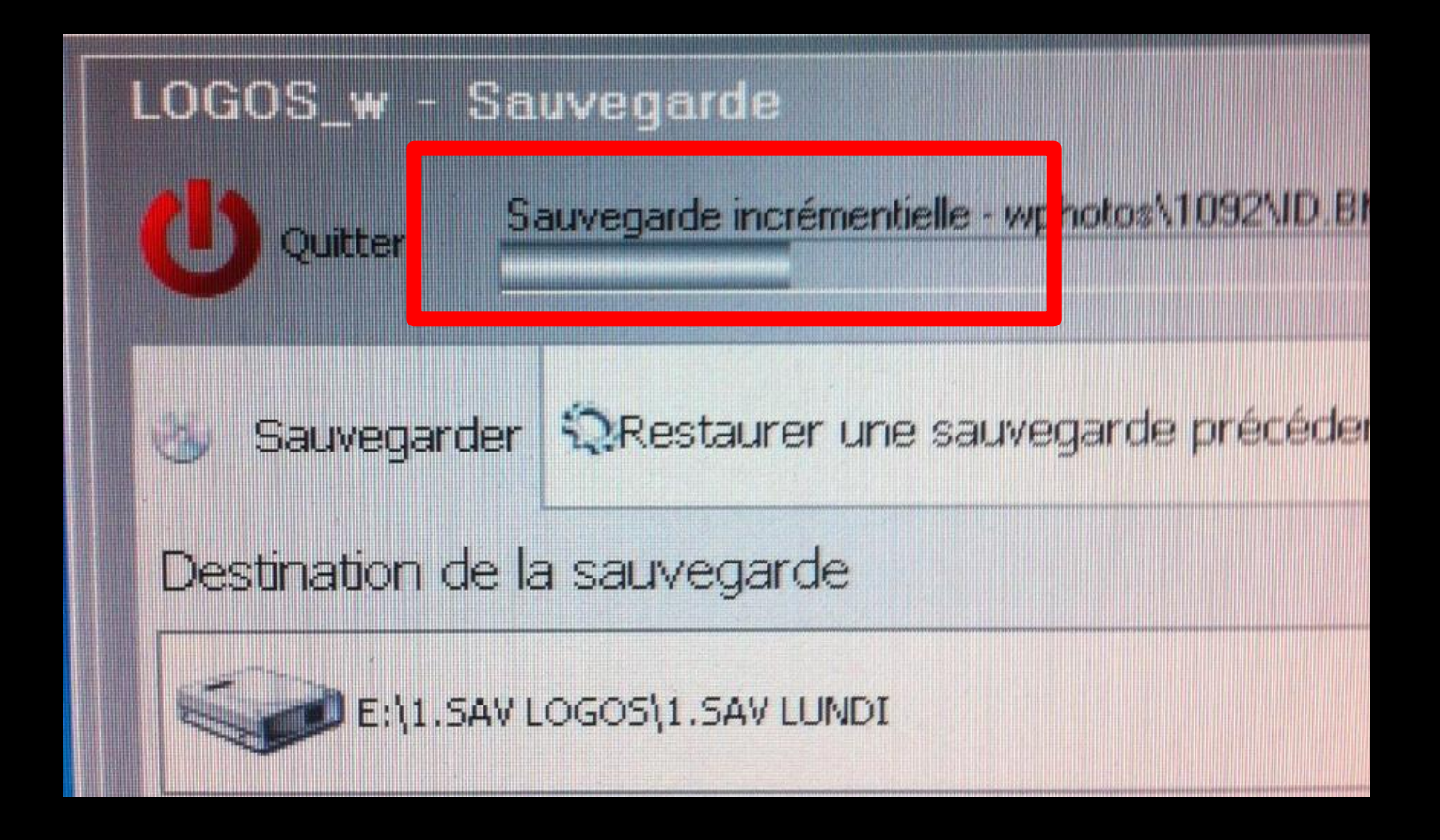

Les fois suivantes quand on réalisera la sauvegarde dans une même unité et un même répertoire que précédemment ce sera une sauvegarde incrémentielle plus rapide

 Actuellement les sauvegardes se font généralement
 Sur des clés USB
 Ou des disques externes
 La gravure sur CD-Rom ou DVD-Rom est beaucoup plus longue

## Restaurer une sauvegarde

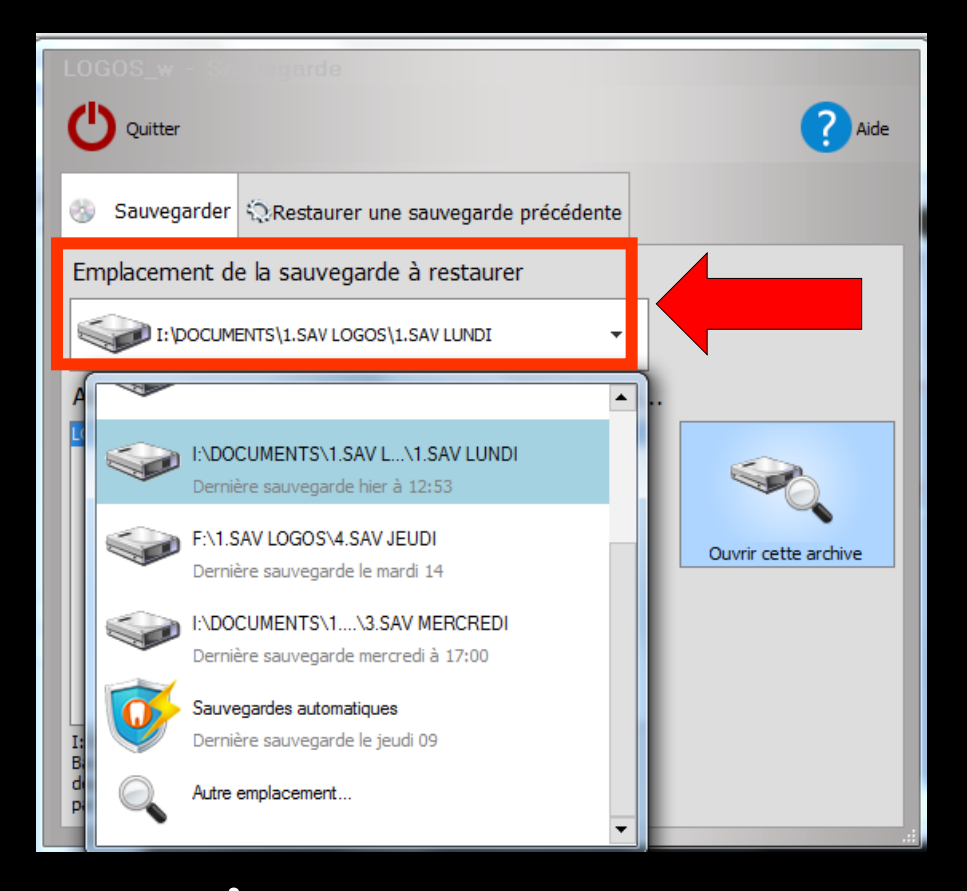

⇒ Dans le mode restauration → Indiquez dans la partie en dessous des onglets l'emplacement de la sauvegarde à restaurer (et éventuellement) le répertoire de sauvegarde

#### En premier : l'unité de sauvegarde à restaurer

= Sur quel support se trouve la sauvegarde à restaurer (disque externe, clé USB ... ...)

### En second : le répertoire de sauvegarde à restaurer

= À quel endroit

## **En RESTAURATION**

| LOGOS_w - Sauvegarde                                                                                                    |                      |
|----------------------------------------------------------------------------------------------------|----------------------|
| Quitter                                                                                                    | ? Aide               |
| Sauvegarder 🧐 Restaurer une sauvegarde précédente                                                                                     |                      |
| Emplacement de la sauvegarde à restaurer                                                                                              |                      |
| I: \pocuments\1.sav logos\1.sav lundi -                                                                                               |                      |
|                                                                                                    |                      |
| LOGOS_w.ZIP                                                                                                    | Ouvrir cette archive |
| I:\DOCUMENTS\1.SAV LOGOS\1.SAV LUNDI\LOGOS_w.ZIP<br>Backup LOGOSw du 20/04/2015 12:51<br>depuis ninon-cabinet1<br>par (ninon-cabinet) |                      |
|                                                                                                    | .:                   |

# Indiquez l'unité de la sauvegarde à restaurer

C'est l'unité sur laquelle se trouvent les données à restaurer

## **En RESTAURATION**

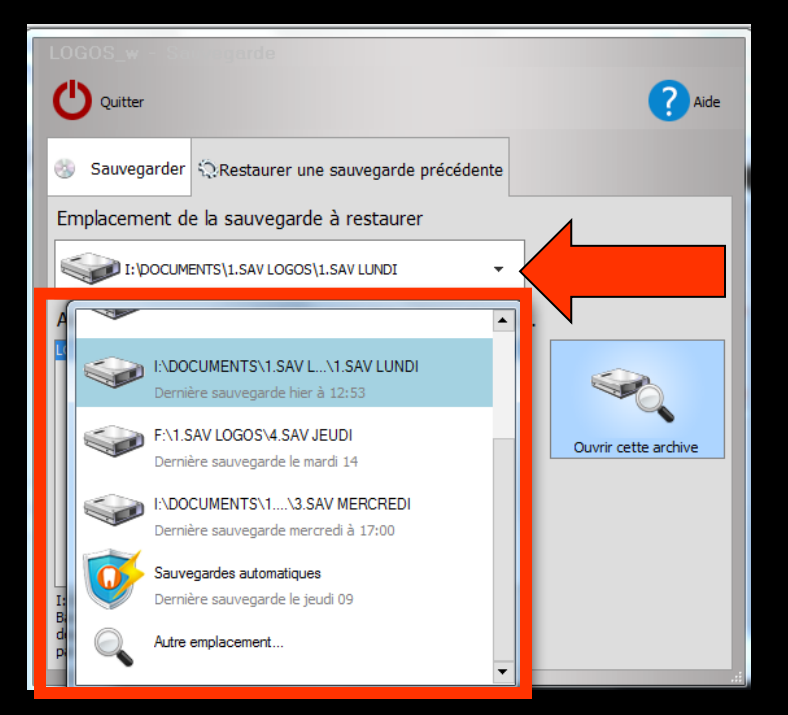

Indiquez l'unité (et éventuellement) le répertoire où se trouve la sauvegarde que vous voulez restaurer

Normalement, le nom du fichier à restaurer est LOGOS\_w.ZIP

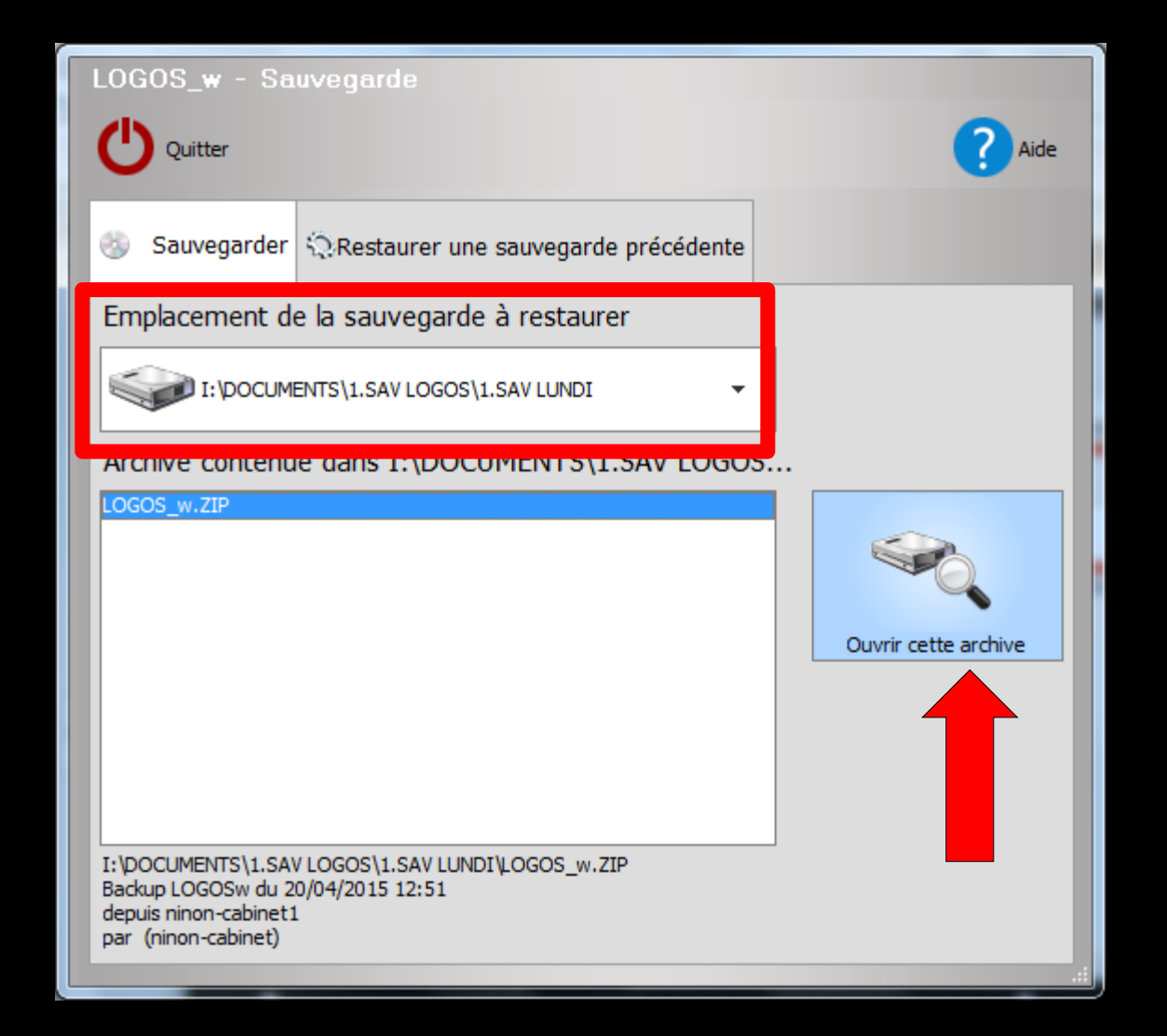

#### ⇒Puis clic sur "Ouvrir cette archive"
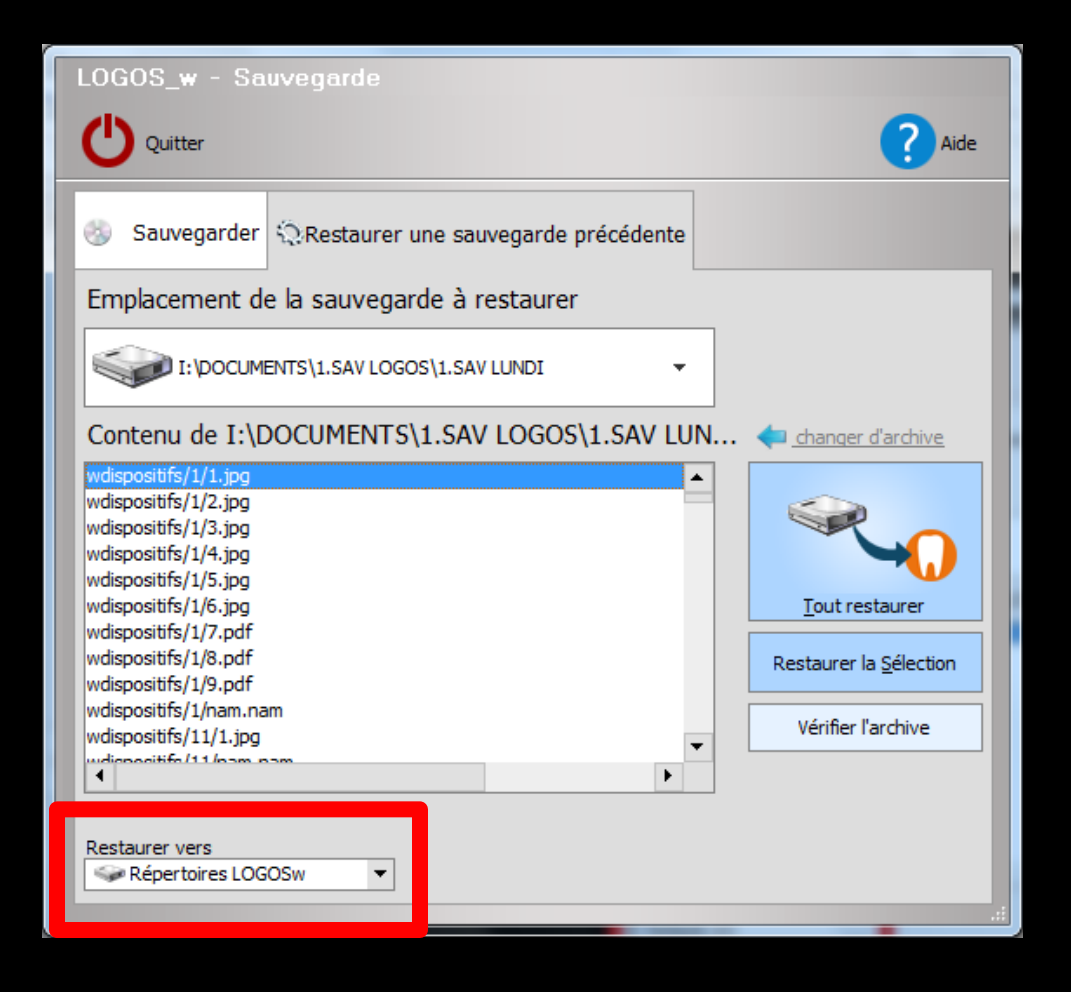

#### Par défaut les fichiers de l'archive seront restaurés vers Répertoires LOGOSw sur C:

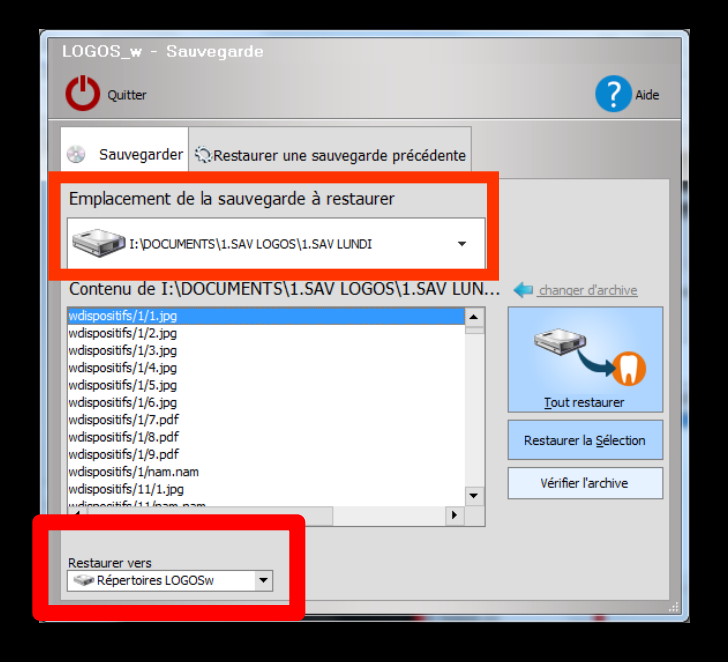

#### ⇒En monoposte

L'unité de restauration est habituellement C:

Dans ce cas dans la case "Restaurer vers" figurera Répertoire LOGOSw du disque c:

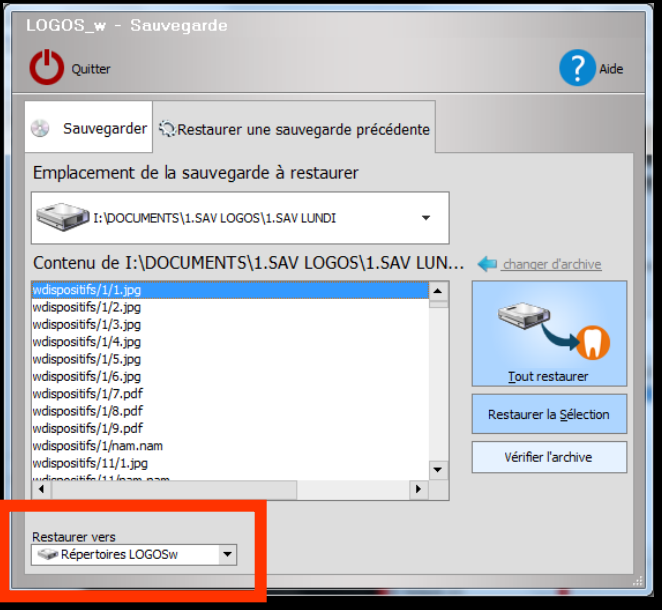

#### ⇒En multipostes

L'unité de restauration est habituellement le serveur

Dans ce cas dans la case "Restaurer vers" il faudra faire figurer l'unité du serveur et éventuellement l'emplacement sur le serveur

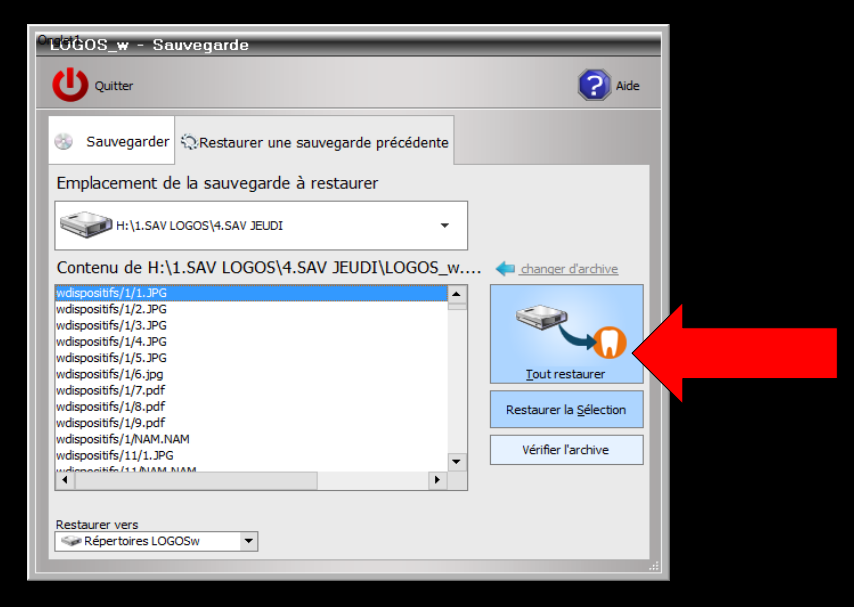

Lorsque vous êtes prêts, cliquez sur "Tout restaurer"

Le bouton "Restaurer la sélection" est réservé au support technique, ne l'utilisez pas spontanément

La restauration s'effectue progressivement

# ⇒La restauration terminée ⇒Message ⇒Clic sur OK

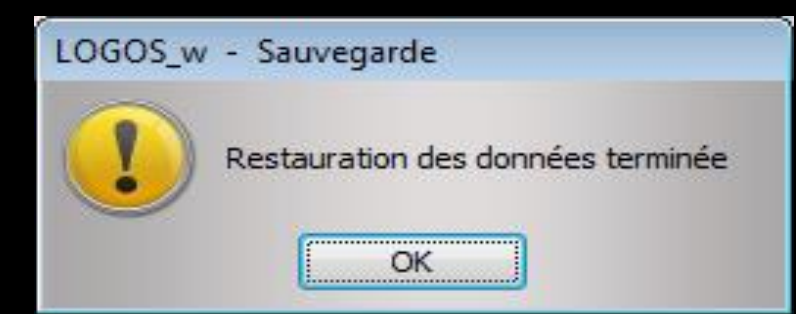

| LOGOS_w - Sauvegarde                                                                                                    |                                          |
|----------------------------------------------------------------------------------------------------|------------------------------------------|
| <b>Q</b> uitter                                                                                                    | ? Aide                                   |
| Sauvegarder 🤹 Restaurer une sauvegarde précédente                                                                                                    |                                          |
| Emplacement de la sauvegarde à restaurer                                                                                                    |                                          |
| I:\DOCUMENTS\1.SAV LOGOS\1.SAV LUNDI                                                                                                    |                                          |
| Contenu de I:\DOCUMENTS\1.SAV LOGOS\1.SAV LUN                                                                                                    | changer d'archive                        |
| wdispositifs/1/1.jpg         wdispositifs/1/2.jpg         wdispositifs/1/3.jpg         wdispositifs/1/3.jpg         wdispositifs/1/4.jpg         wdispositifs/1/5.jpg         wdispositifs/1/6.jpg         wdispositifs/1/7.pdf         wdispositifs/1/8.pdf         wdispositifs/1/9.pdf | Tout restaurer<br>Restaurer la Sélection |
| wdispositifs/1/nam.nam<br>wdispositifs/11/1.jpg                                                                                                    | Vérifier l'archive                       |
| Restaurer vers                                                                                                    |                                          |
|                                                                                                    | .:                                       |

 Lorsque la liste de tous les fichiers sauvegardés est affichée
 Possibilité de vérifier l'archive

#### En VERIFICATION

## Lorsque la vérification est terminée Message de confirmation

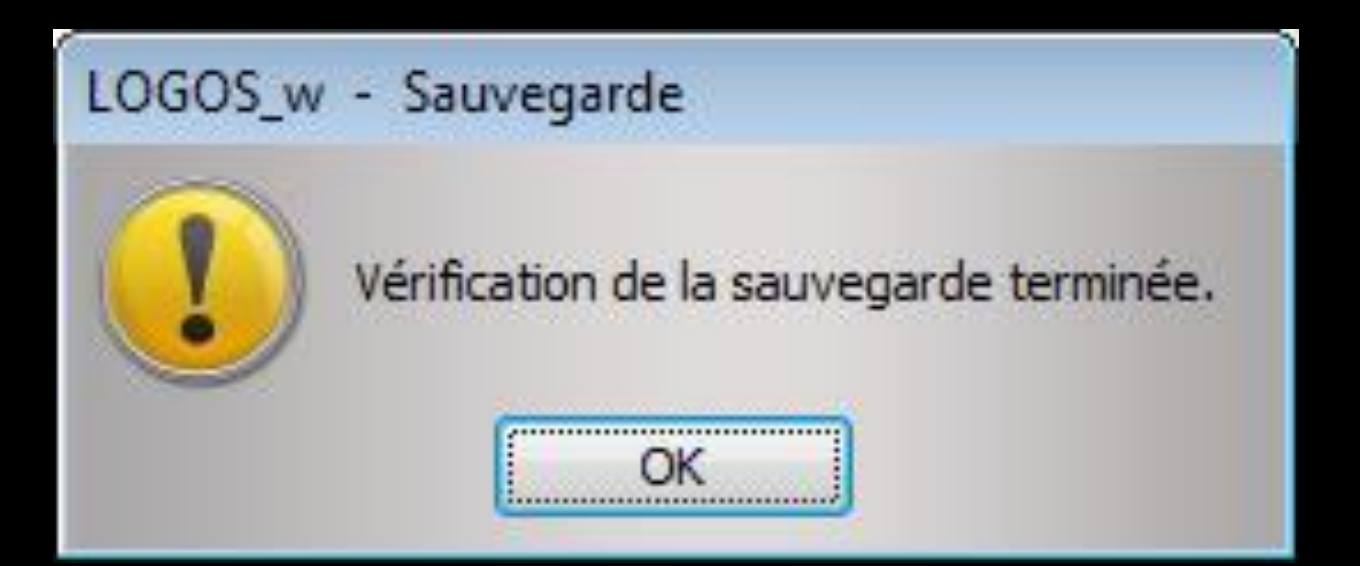

#### À ne pas toucher Sauvegarde automatique en sortie de logiciel (en réseau sur le poste qui correspond au dernier LOGOSw ouvert)

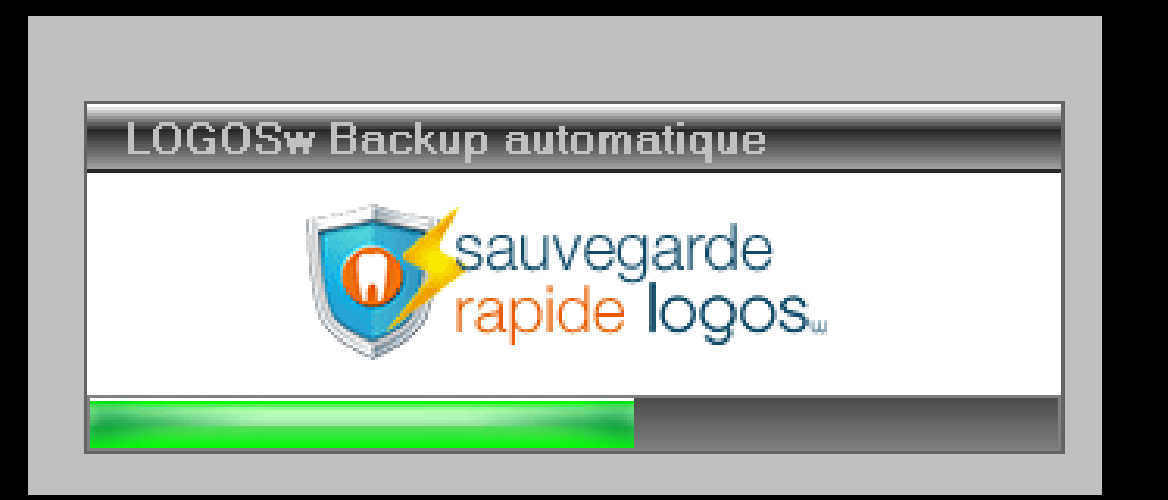

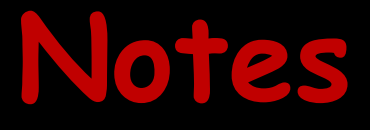

## Il est IMPERATIF que les sauvegardes soient quotidiennes

Les supports de sauvegarde doivent être stockés en dehors du cabinet, à distance de sources de rayonnement magnétique (télévision, téléphone, ordinateur, etc...)

#### Notes

Quel que soit le support de sauvegarde retenu, il est essentiel d'utiliser au moins un jeu de sauvegarde par jour ouvré de la semaine

Pratiquez une stricte rotation de ces différents jeux afin de pouvoir en permanence remonter à une semaine en arrière en cas de problèmes

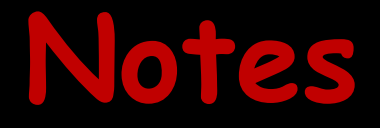

### Il est impératif de vérifier SYSTEMATIQUEMENT toute sauvegarde Ou vérification automatique après la sauvegarde

Attention au problème du stockage des images

Les images sont grosses consommatrices d'espace disque

#### Les photos - radios par défaut Sont dans le répertoire c:\WLOGOS2\PATIENTS\photos

| Fichier Edition Affichage Favoris | Outils ?  |                     |                  |
|-----------------------------------|-----------|---------------------|------------------|
| 🕞 Précédente 🔹 📀 🔹 🏂              | PRechercl | her 防 Dossiers      | •                |
| Adresse 🗁 C:\WLOGOS2\PATIENTS     |           |                     |                  |
| Nom 🔺                             | Taille    | Туре                | Date de modifica |
| COMMANDES                         |           | Dossier de fichiers | 19/07/2006 16:01 |
| DESSINS                           |           | Dossier de fichiers | 15/11/2006 12:13 |
| DISPOSITIFS                       |           | Dossier de fichiers | 19/07/2006 16:01 |
| EGL                               |           | Dossier de fichiers | 19/07/2006 16:01 |
| EISC                              |           | Dossier de fichiers | 19/07/2006 16:01 |
| 🛅 HTML                            |           | Dossier de fichiers | 25/10/2006 18:10 |
|                                   |           | Dossier de fichiers | 20/07/2006 15:27 |
| photos                            |           | Dossier de fichiers | 20/07/2006 18:07 |
| WAV                               |           | Dossier de fichiers | 19/07/2006 16:02 |
| BEILLE.MUT                        | 1 Ko      | Fichier MUT         | 31/10/2000 15:04 |
| 🛅 ACTES.ETA                       | 4 Ko      | Fichier ETA         | 10/10/1999 20:05 |
| ACTES.FIC                         | 50 818 Ko | Fichier FIC         | 14/11/2006 18:58 |
| ACTES NDX                         | 3 514 Ko  | Fichier NDX         | 14/11/2006 19:01 |

Toutes les photos, images associées à un patient donné seront regroupées dans un répertoire portant comme nom, le numéro de dossier du patient

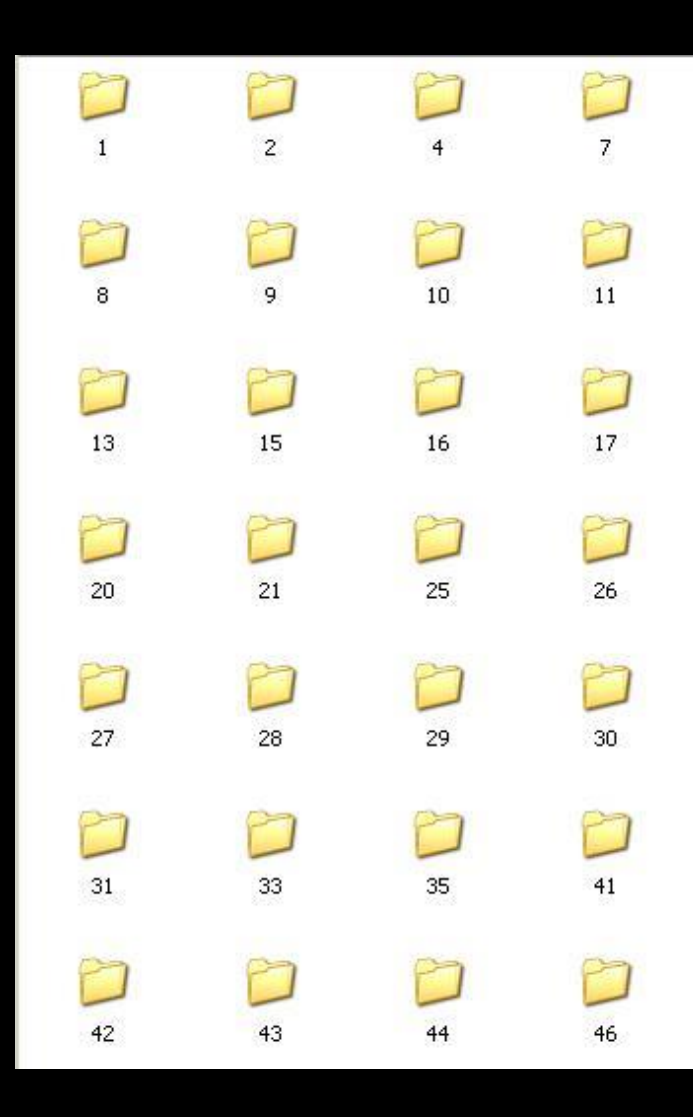

#### Pour les documents scannés dans les dispositifs médicaux

#### Par défaut sont dans le répertoire c:\WLOGOS2\PATIENTS\DISPOSITIFS

|                              |                 |                     |                  | - |
|------------------------------|-----------------|---------------------|------------------|---|
| Fichier Edition Affichage Fa | avoris Outils ? |                     |                  |   |
| 🕞 Précédente 🔹 📀 🔹           | D Rechercl      | her 🜔 Dossiers      | •                |   |
| Adresse 🗁 C:\WLOGOS2\PATIEN  | ITS             |                     |                  |   |
| Nom 🔺                        | Taille          | Туре                | Date de modifica |   |
| COMMANDES                    |                 | Dossier de fichiers | 19/07/2006 16:01 |   |
| CODESSINS                    |                 | Dossier de fichiers | 15/11/2006 12:13 |   |
| DISPOSITIES                  |                 | Dossier de fichiers | 19/07/2006 16:01 |   |
| EGL                          |                 | Dossier de fichiers | 19/07/2006 16:01 |   |
| FISC                         |                 | Dossier de fichiers | 19/07/2006 16:01 |   |
| HTML                         |                 | Dossier de fichiers | 25/10/2006 18:10 |   |
| LIENS                        |                 | Dossier de fichiers | 20/07/2006 15:27 |   |
| photos 📄                     |                 | Dossier de fichiers | 20/07/2006 18:07 |   |
| Ci wav                       |                 | Dossier de fichiers | 19/07/2006 16:02 |   |
| BEILLE.MUT                   | 1 Ko            | Fichier MUT         | 31/10/2000 15:04 |   |
| 🗟 ACTES.ETA                  | 4 Ko            | Fichier ETA         | 10/10/1999 20:05 |   |
| ACTES.FIC                    | 50 818 Ko       | Fichier FIC         | 14/11/2006 18:58 |   |
| ACTES NDX                    | 3 514 Ko        | Eichier NDX         | 14/11/2006 19:01 |   |

Comme pour les photos associées à un patient donné, chaque document scanné associé à un dispositif médical sera regroupé dans un répertoire portant comme nom, le numéro d'enregistrement lors de la création du dispositif médical

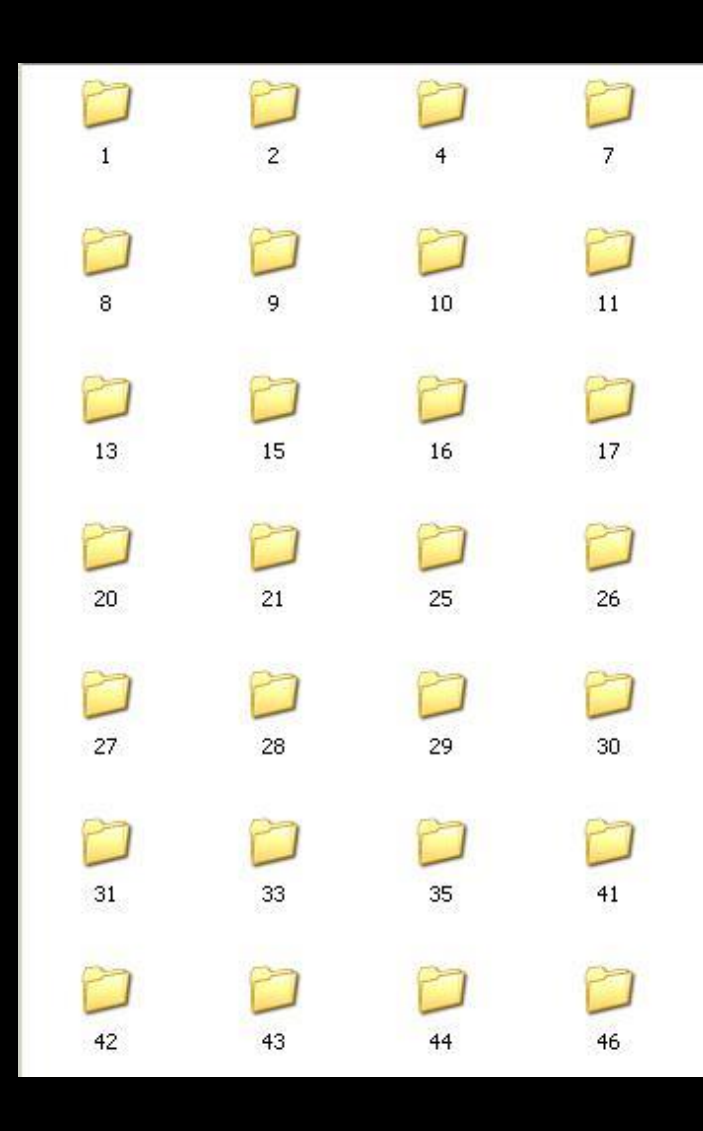

Pour la création de documents associés aux fiches patients

 Le meilleur moyen de s'y retrouver
 Leur donner des noms suffisamment explicites

Et surtout si vous fonctionnez en réseau, placer tous ces documents dans un répertoire "Liens" placé dans le répertoire des données des patients

#### Par défaut

#### Le répertoire "Liens" est dans c:\WLOGOS2\PATIENTS\LIENS

| C PATIENTS                    |               |                     | _ 🗆 ×     |
|-------------------------------|---------------|---------------------|-----------|
| Fichier Edition Affichage Fav | oris Outils ? |                     | 2         |
| 🕝 Précédente 🖌 🌔 🖌 🏦          | C Rechercher  | Dossiers            | <b></b> • |
| Adresse 🛅 C:\WLOGOS2\PATIENTS | 5             | -                   | 🔁 ок      |
| Nom 🔺                         | Taille        | Туре                | D. 🔺      |
| COMMANDES                     |               | Dossier de fichiers | 19        |
| DESSINS                       |               | Dossier de fichiers | 19        |
| DISPOSITIES                   |               | Dossier de fichiers | 19        |
| EGL                           |               | Dossier de fichiers | 19        |
| FISC                          |               | Dossier de fichiers | 19        |
| CUITM                         |               | Dossier de fichiers | 19        |
| m LIENS                       |               | Dossier de fichiers | 19        |
| photos                        |               | Dossier de fichiers | 19        |
| 🚞 wav                         |               | Dossier de fichiers | 19        |
| 100000 SMAR SLI 06.MUT        | 1 Ko          | Fichier MUT         | 25        |
| B ABEILLE.MUT                 | 1 Ko          | Fichier MUT         | 3:        |
| ACTES.ETA                     | 4 Ko          | Fichier ETA         | 1(        |
| 🛅 ACTES.FIC                   | 54 679 Ko     | Fichier FIC         | 24        |
| 📾 ACTES.NDX                   | 3 822 Ko      | Fichier NDX         | 25        |
| ACTIL.MUT                     | 1 Ko          | Fichier MUT         | 1:        |
| 🛅 AG2R MUTUELLE MIDI TERCI    | 1 Ko          | Fichier MUT         | 14        |
|                               | 110           | Fishier MUT         | 26        |

#### Ainsi

#### ✓Vous allez pouvoir créer des sous répertoires selon votre convenance Sous répertoire par patient Sous répertoire pour des fichiers Excel Sous répertoire pour des fichiers textes

⇔Etc...

Avantages - inconvénients ⇒L'utilisation de c:\WLOGOS2\PATIENTS\LIENS permet à LOGOSw de toujours retrouver les documents associés à vos patients →Tous les dossiers et sous dossiers figureront dans la sauvegarde LOGOSw ⇒Mais avec le temps les sauvegardes

seront de plus en plus longues

#### Pour alléger les sauvegardes quotidiennes

Pour ceux qui savent un peu manipuler les fichiers

Mais attention à ce que vous modifiez

Sortir les images et les documents scannés de la sauvegarde quotidienne

Les mettre dans un répertoire séparé

Ne pas oublier d'en faire une sauvegarde régulière

Car ne font plus partie de la sauvegarde automatique de LOGOSw

#### Pour les documents scannés dans les dispositifs médicaux

#### Par défaut sont dans le répertoire c:\WLOGOS2\PATIENTS\DISPOSITIFS

|                              |                 |                     |                  | - |
|------------------------------|-----------------|---------------------|------------------|---|
| Fichier Edition Affichage Fa | avoris Outils ? |                     |                  |   |
| 🕞 Précédente 🔹 📀 🔹           | D Rechercl      | her 🜔 Dossiers      | •                |   |
| Adresse 🗁 C:\WLOGOS2\PATIEN  | ITS             |                     |                  |   |
| Nom 🔺                        | Taille          | Туре                | Date de modifica |   |
| COMMANDES                    |                 | Dossier de fichiers | 19/07/2006 16:01 |   |
| CODESSINS                    |                 | Dossier de fichiers | 15/11/2006 12:13 |   |
| DISPOSITIES                  |                 | Dossier de fichiers | 19/07/2006 16:01 |   |
| EGL                          |                 | Dossier de fichiers | 19/07/2006 16:01 |   |
| FISC                         |                 | Dossier de fichiers | 19/07/2006 16:01 |   |
| HTML                         |                 | Dossier de fichiers | 25/10/2006 18:10 |   |
| LIENS                        |                 | Dossier de fichiers | 20/07/2006 15:27 |   |
| photos 📄                     |                 | Dossier de fichiers | 20/07/2006 18:07 |   |
| Ci wav                       |                 | Dossier de fichiers | 19/07/2006 16:02 |   |
| BEILLE.MUT                   | 1 Ko            | Fichier MUT         | 31/10/2000 15:04 |   |
| 🗟 ACTES.ETA                  | 4 Ko            | Fichier ETA         | 10/10/1999 20:05 |   |
| ACTES.FIC                    | 50 818 Ko       | Fichier FIC         | 14/11/2006 18:58 |   |
| ACTES NDX                    | 3 514 Ko        | Eichier NDX         | 14/11/2006 19:01 |   |

#### 

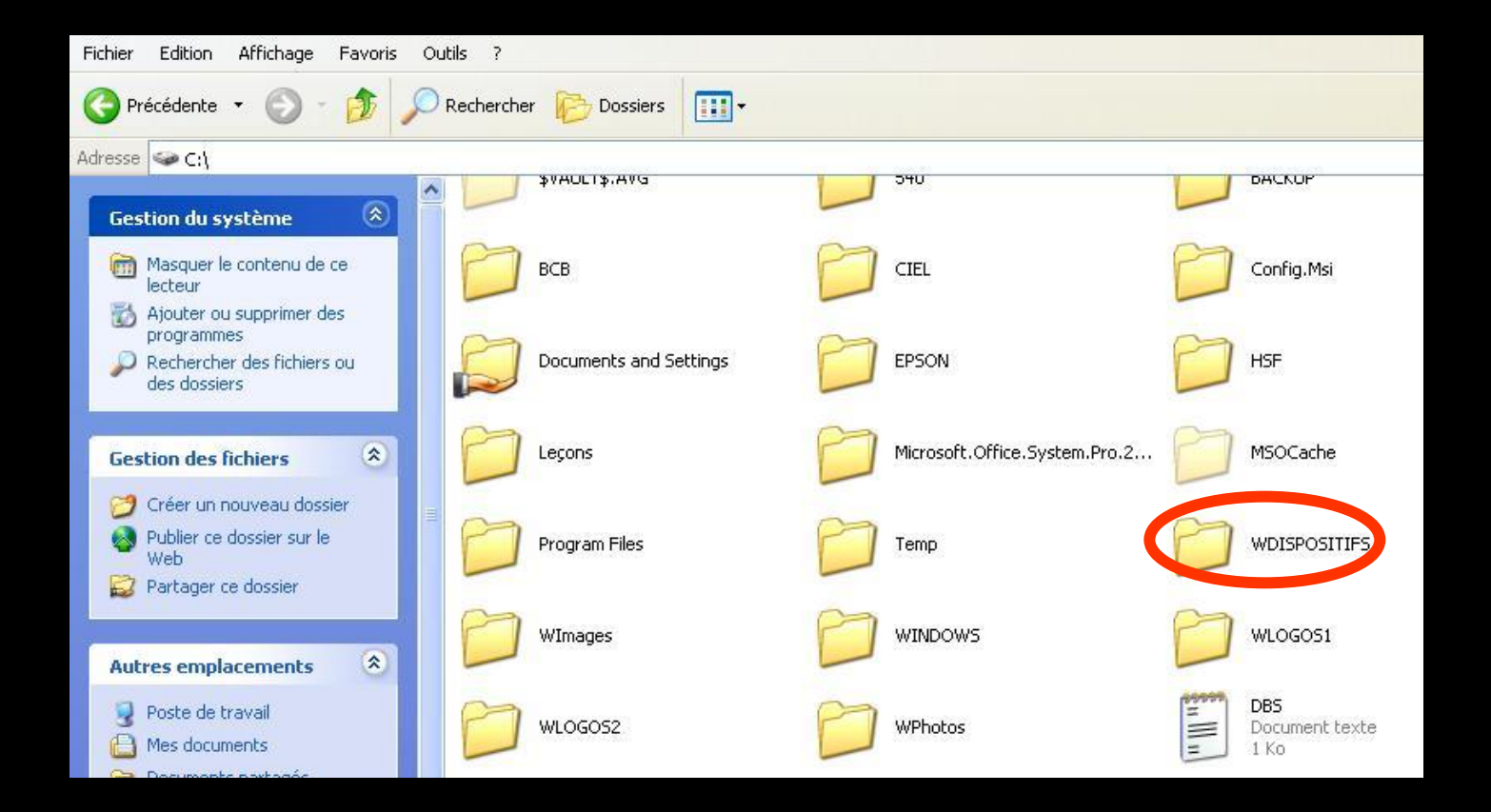

Dans le dossier
 C:\WLOGOS1
 Ouvrir

LOGOS\_w.ini ⇒Double clic

| 🗁 WLOGOS1                           |                                         |           |                       |                  |
|-------------------------------------|-----------------------------------------|-----------|-----------------------|------------------|
| Fichier Edition Affichage Favoris C | Dutils ?                                |           |                       | 20               |
| 🔇 Précédente 👻 🕥 - 🏂 🔎 F            | Rechercher 🦻 Dossiers 🛄 🕇               | •         |                       |                  |
| Adresse 🛅 C:\WLOGOS1                | And And And And And And And And And And |           |                       | 💌 🛃 ок           |
|                                     | Nom 🔺                                   | Taille    | Туре                  | Date de modifi 🔺 |
| Gestion des fichiers 🌼              | LANGUE.BMP                              | 505 Ko    | Image bitmap          | 14/01/1999 09    |
|                                     | LATIN.WAV                               | 509 Ko    | Son Wave              | 23/08/1999 22    |
| Creer un nouveau dossier            | 📾 LETCLE.LGW                            | 1 Ko      | Fichier LGW           | 07/06/1998 18    |
| Publier ce dossier sur le Web       | S LEVRES.BMP                            | 505 Ko    | Image bitmap          | 14/01/1999 09    |
| Partager ce dossier                 | SUGW04.DLL                              | 5 062 Ko  | Extension de l'applic | 19/05/2006 13    |
|                                     |                                         |           | Extension de l'applic | 07/02/2006 08    |
|                                     | 🧿 LOGOS_w.INI                           | 3 Ko      | Part tres de confi    | 01/08/2007 18    |
| Autres emplacements                 | Es codosment                            | 331 Ko    | Fichier HTML compilé  | 16/03/2007 19    |
| Disgue local (C:)                   | 🐻 logosw.GID                            | 17 Ko     | Fichier GID           | 20/12/2006 20    |
| Mas desimente                       | 10000SW.HLP                             | 461 Ko    | Fichier d'aide        | 02/01/2006 14    |
| Mes documents                       | (P)LOGOSWS1.EXE                         | 12 115 Ko | Application           | 01/08/2007 10    |
| Documents partagés                  | 🔤 LOGOSWS1.REP                          | 16 Ko     | Fichier REP           | 02/10/2006 07    |
| 🛒 Poste de travail                  | B LOGOSWS1.REP.REP                      | 1 Ko      | Fichier REP           | 31/08/2003 17    |

Cherchez la ligne Répertoire\_Docs\_Dispositifs = c: .....

Répertoire\_Docs\_Dispositifs=c:\WLOGOS2\Patients\Dispositifs

#### Modifier la ligne Répertoire\_Docs\_Dispositifs

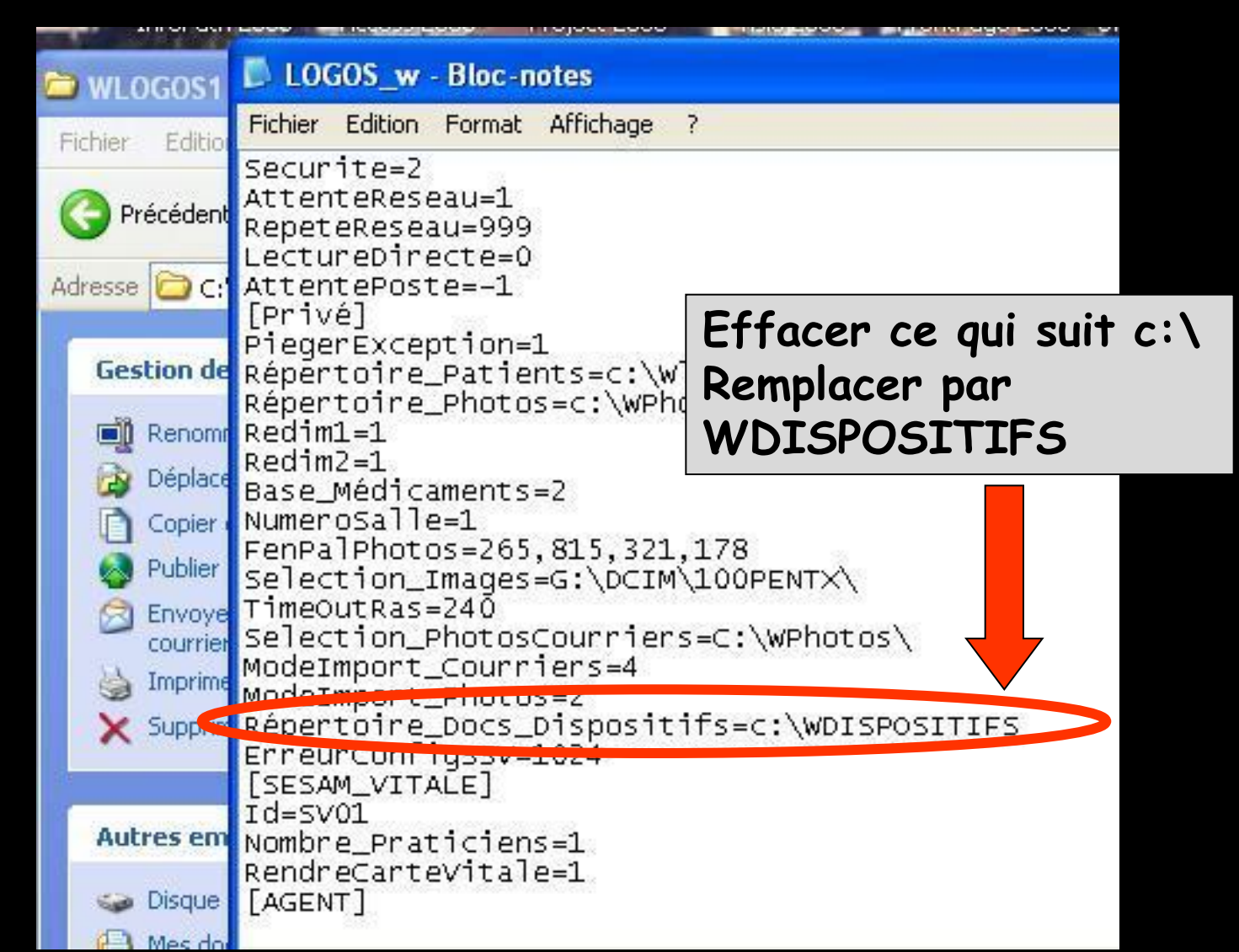

#### Puis Fichier - Enregistrer - Quitter

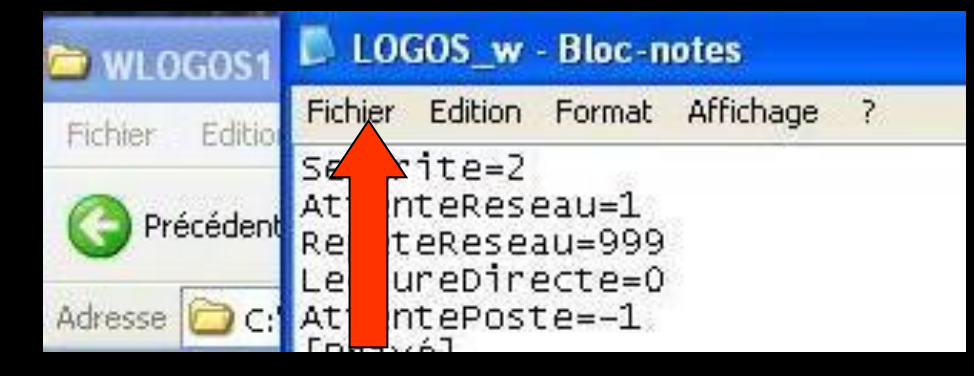

#### Dorénavant toutes les images scannées des dispositifs médicaux iront dans le dossier WDISPOSITIFS

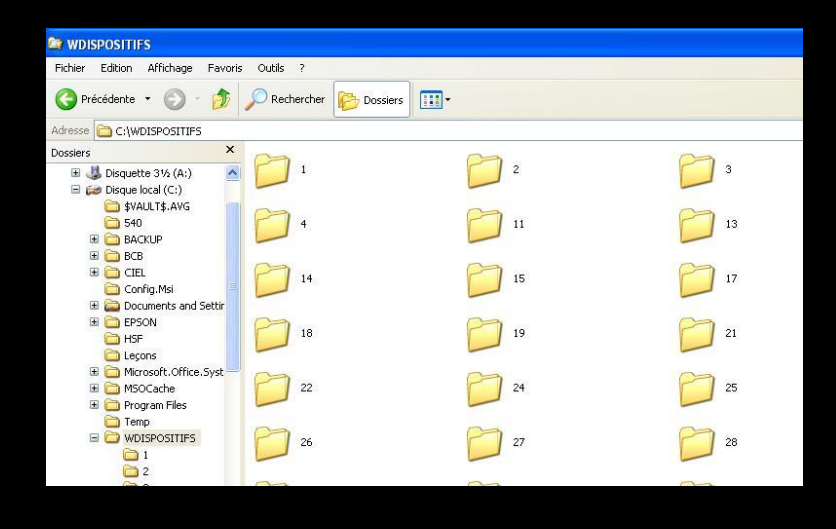

#### Pour rapatrier les documents déjà scannés

⇒Dans c:\WLOGOS2

Répertoire Patients

Répertoire Dispositifs

Contenu de Dispositifs : Sélectionner tout -Couper - Coller dans c:\WDISPOSITIFS

|                                                |            | 😂 WDISPOSITIFS                                                                                                    |              |
|------------------------------------------------|------------|----------------------------------------------------------------------------------------------------|--------------|
| - PATIENTS                                     |            | Fichier Edition Affichage Favoris Outils ?                                                                                                    |              |
| Fichier Edition Affichage Favoris Outils ?     |            | 🔇 Précédente 🔹 🌍 - 🏂 🔎 Rechercher 🜔                                                                                                    | Dossiers 💷 🔻 |
|                                                |            | Adresse C:\WDISPOSITIFS                                                                                                    |              |
| G Précédente - O - M Précédente - O Statistics | •          | Dossiers ×                                                                                                    | 2 3          |
| Adresse C:\wLOGOS2\PATIENTS                    |            | ➡ \$VAULT\$, AVG ➡ 540                                                                                                    | 11 13        |
| A Nom A                                        | Taile Type | B Ca BACKUP                                                                                                    |              |
| Gestion des fichiers                           | Dossie     | r d ⊕ Do<br>B ⊖ CTEL<br>⊖ Config.Msi = 14<br>B ⊖ Documents and Settir                                                                                                    | 15 17        |
| DISPOSITIFS                                    | Dossie     | HSF 18                                                                                                    | 19 21        |
| Copier ce dossier                              | Dossie     | B      Microsoft.Office.Syst     B     MSOCache     B     Program Files     22                                                                                                    | 24 📁 25      |
| Veb                                            | Dossie     | rd Composition Composition Com | 27 28        |
| Partager ce dossier Conhotos                   | Dossie     |                                                                                                    | ~ ~          |

#### Les photos - radios par défaut Sont dans le répertoire c:\WLOGOS2\PATIENTS\photos

| Fichier Edition Affichage Favoris | Outils ?  |                     |                  |
|-----------------------------------|-----------|---------------------|------------------|
| 🕞 Précédente 🔹 📀 🔹 🏂              | PRecherce | her 防 Dossiers      | •                |
| Adresse 🗁 C:\WLOGOS2\PATIENTS     |           |                     |                  |
| Nom 🔺                             | Taille    | Туре                | Date de modifica |
| COMMANDES                         |           | Dossier de fichiers | 19/07/2006 16:01 |
| DESSINS                           |           | Dossier de fichiers | 15/11/2006 12:13 |
| DISPOSITIFS                       |           | Dossier de fichiers | 19/07/2006 16:01 |
| EGL                               |           | Dossier de fichiers | 19/07/2006 16:01 |
| EISC                              |           | Dossier de fichiers | 19/07/2006 16:01 |
| 🛅 HTML                            |           | Dossier de fichiers | 25/10/2006 18:10 |
|                                   |           | Dossier de fichiers | 20/07/2006 15:27 |
| photos                            |           | Dossier de fichiers | 20/07/2006 18:07 |
| WAV                               |           | Dossier de fichiers | 19/07/2006 16:02 |
| BEILLE.MUT                        | 1 Ko      | Fichier MUT         | 31/10/2000 15:04 |
| 🛅 ACTES.ETA                       | 4 Ko      | Fichier ETA         | 10/10/1999 20:05 |
| ACTES.FIC                         | 50 818 Ko | Fichier FIC         | 14/11/2006 18:58 |
| ACTES NDX                         | 3 514 Ko  | Fichier NDX         | 14/11/2006 19:01 |

#### Une solution : Dans C: Création d'un répertoire WPHOTOS (par exemple)

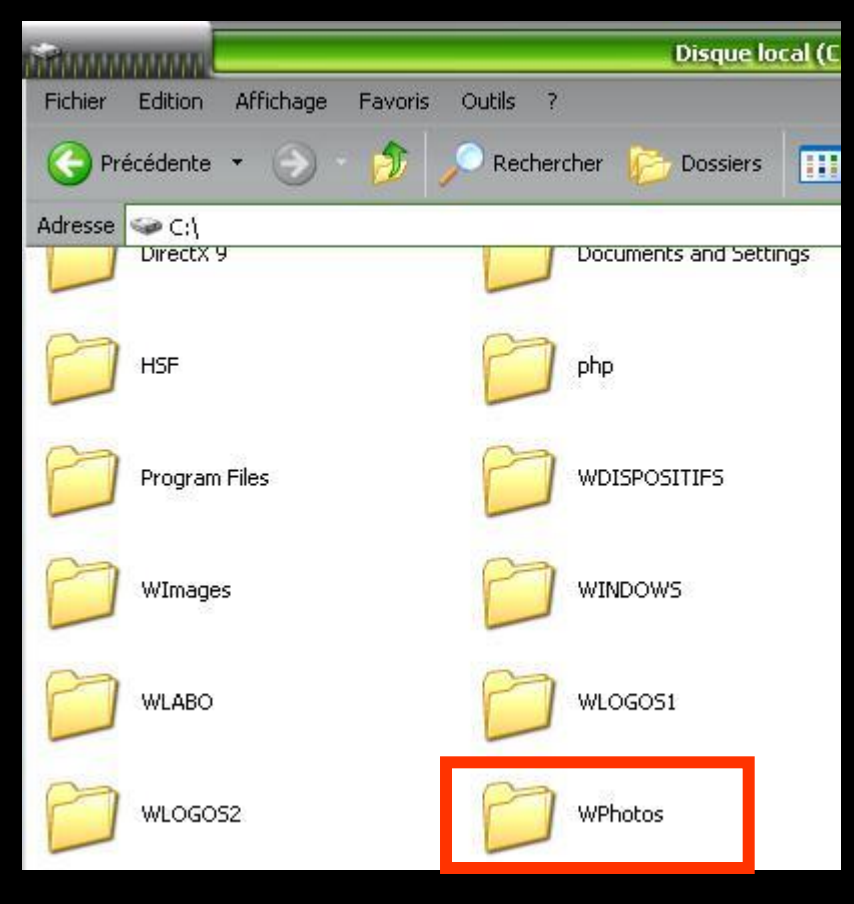

#### Pour modifier

#### Allez dans c:\WLOGOS1\LOGOS\_w.ini

| Fichier Edition Affichage | Favoris Outils ? |                       |                  |   |
|---------------------------|------------------|-----------------------|------------------|---|
| 🚱 Précédente 🔹 🍥 -        | D Recherch       | ner 🦻 Dossiers        |                  |   |
| Adresse 🗁 C:\WLOGOS1      |                  |                       |                  |   |
| Nom 🔺                     | Taille           | Туре                  | Date de modifica | ^ |
| 👼 GRPS.LGW                | 14 Ko            | Fichier LGW           | 15/01/2004 16:01 |   |
| HAND-L.CUR                | 1 Ko             | Curseur               | 15/05/1998 17:01 |   |
| HOUSE.WAV                 | 668 Ko           | Winamp media file     | 23/08/1999 20:52 |   |
| 🔮 IMAGERIE.EXE            | 766 Ko           | Application           | 27/09/2006 14:24 |   |
| IMAGERIE.FIC              | 1 Ko             | Fichier FIC           | 16/04/2003 14:54 |   |
| 📑 imagerie.ini            | 1 Ko             | Paramètres de confi   | 14/11/2006 18:52 |   |
| IMAGEX.EXE                | 341 Ko           | Application           | 14/03/2005 10:42 |   |
| (A)INDEX.EXE              | 352 Ko           | Application           | 27/09/2006 14:24 |   |
| NDEXSSV.EXE               | 136 Ko           | Application           | 01/09/2004 19:40 |   |
| 💽 invigif.gif             | 1 Ko             | Image GIF             | 15/02/2005 12:33 |   |
| 🖻 JAZZ.WAV                | 342 Ko           | Winamp media file     | 23/08/1999 19:53 |   |
| (A) KEYBOARD.EXE          | 456 Ko           | Application           | 07/10/2005 14:17 | - |
| to L                      | 116 Ko           | Fichier               | 28/07/2003 10:51 |   |
| LABO.RTF                  | 7 Ko             | Format RTF            | 19/11/2001 10:33 |   |
| S LANGUE.BMP              | 505 Ko           | Image bitmap          | 14/01/1999 08:10 |   |
| LATIN.WAV                 | 509 Ko           | Winamp media file     | 23/08/1999 21:09 |   |
| T LETCLE.LGW              | 1 Ko             | Fichier LGW           | 07/06/1998 17:11 |   |
| LEVRES.BMP                | 505 Ko           | Image bitmap          | 14/01/1999 08:11 |   |
| SIGW04.DLL                | 5 062 Ko         | Extension de l'applic | 19/05/2006 12:19 |   |
| SIGW32.DLL                | 2 787 Ko         | Extension de l'applic | 07/02/2006 07:54 |   |
| LOGOS_w.ini               | 2 Ko             | Paramètres de confi   | 14/11/2006 18:52 |   |
| ()LOGOSW.HLP              | 461 Ko           | Fichier d'aide        | 02/01/2006 13:48 |   |
| DOGOSWS1.EXE              | 11 410 Ko        | Application           | 19/10/2006 16:27 |   |

#### Par défaut

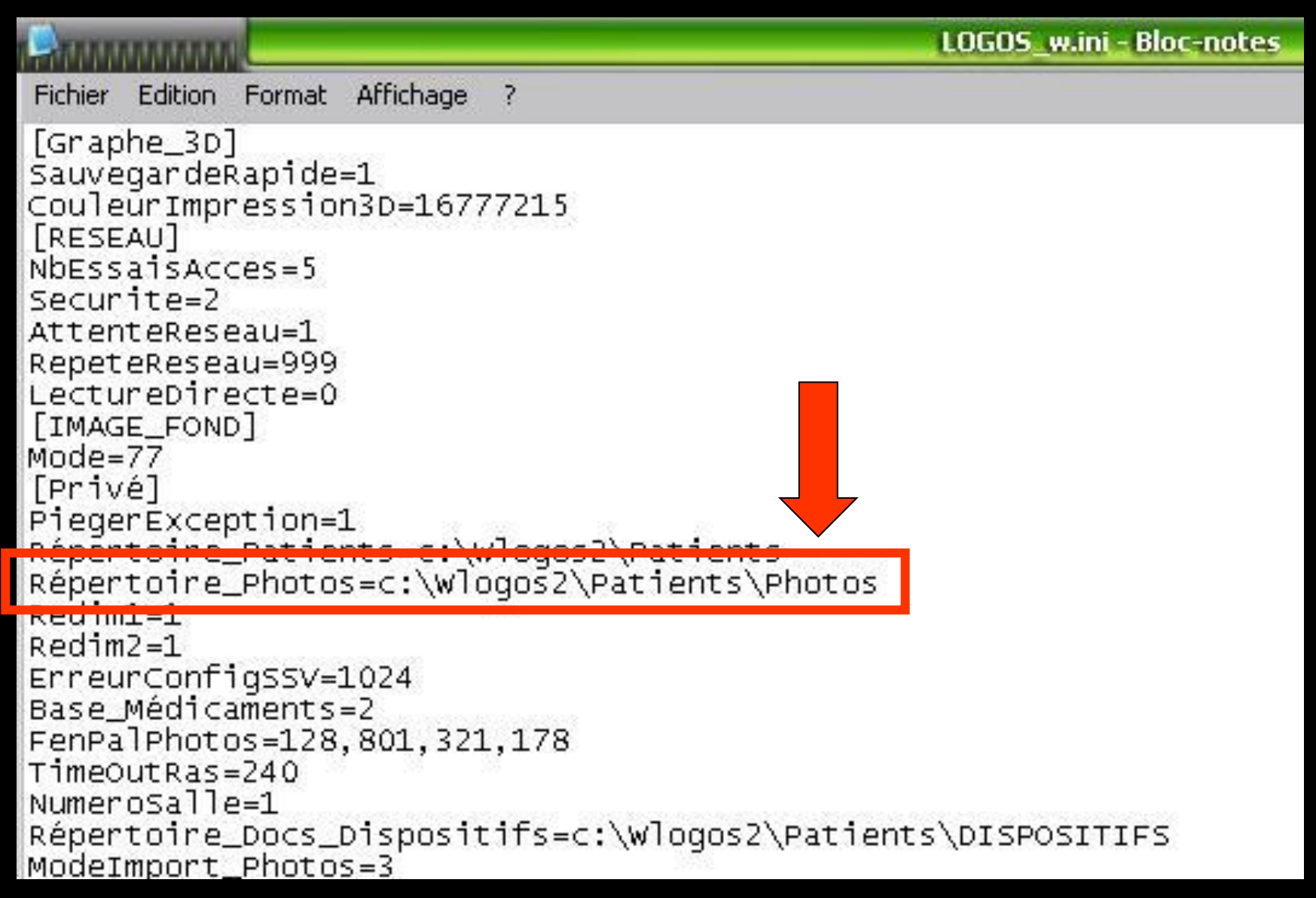

#### Modifier la ligne – enregistrer

| A A A A A A A A A A A A A A A A A A A                                                                                                    | LOGOS_w.ini - Bloc-notes |
|----------------------------------------------------------------------------------------------------|--------------------------|
| Fichier Edition Format Affichage ?                                                                                                    |                          |
| [Graphe_3D]<br>SauvegardeRapide=1<br>CouleurImpression3D=16777215<br>[RESEAU]<br>NbEssaisAcces=5<br>Securite=2<br>AttenteReseau=1<br>RepeteReseau=999<br>LectureDirecte=0<br>[IMAGE_FOND]<br>Mode=77<br>[Privé]<br>PiegerException=1 |                          |
| Répertoire_Photos=c:\wPhotos                                                                                                    |                          |
| Redim2=1<br>Redim2=1<br>ErreurConfigSSV=1024<br>Base_Médicaments=2<br>FenPalPhotos=128,801,321,178<br>TimeOutRas=240<br>NumeroSalle=1<br>Répertoire_Docs_Dispositifs=c:\wDISPOSITIFS                                                 |                          |

#### À partir de cet instant toutes les images, photos, radios iront dans le répertoire WPHOTOS

Chaque répertoire correspond à un patient (numéro du répertoire correspondant au numéro de dossier du patient)

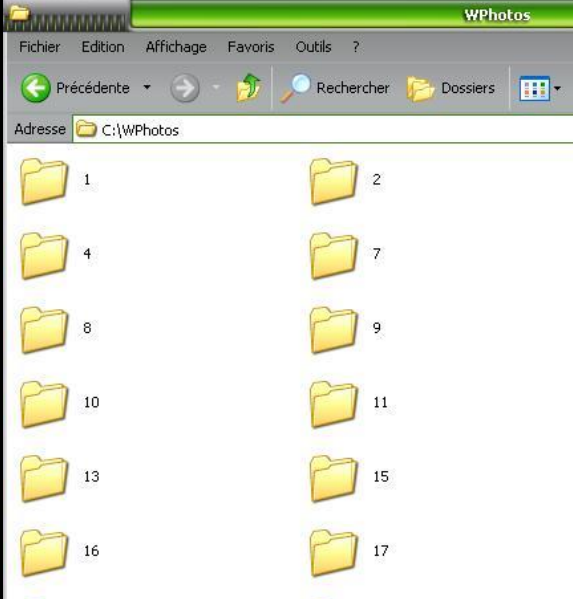

#### Pour rapatrier

| Fichier Edition Affichage | Favoris Outils ? |                     |                    |
|---------------------------|------------------|---------------------|--------------------|
| 🕒 Précédente 🔹 📀 🔹        | 🔊 🔎 Recherch     | er 🦻 Dossiers       | •                  |
| Adresse 🗁 C:\WLOGOS2\PATI | ENTS             |                     |                    |
| Nom 🔺                     | Taille           | Туре                | Date de modifica   |
| COMMANDES                 |                  | Dossier de fichiers | 19/07/2006 16:01   |
| DESSINS                   |                  | Dossier de fichiers | 15/11/2006 12:13   |
| DISPOSITIFS               |                  | Dossier de fichiers | 19/07/2006 16:01   |
| EGL                       |                  | Dossier de fichiers | 19/07/2006 16:01   |
| FISC                      |                  | Dossier de fichiers | 19/07/2006 16:01   |
| mtml 🔁                    |                  | Dossier de fichiers | 25/10/2006 18:10   |
| LIENS                     |                  | Dossier de fichiers | 20/07/2006 15:27   |
| photos 📄                  |                  | Dossier de fichiers | 20/07/2006 18:07   |
| C WAV                     |                  | Dossier de fichiers | 19/07/2006 16:02   |
| BEILLE.MUT                | 1 Ko             | Fichier MUT         | 31/10/2000 15:04   |
| actes.eta                 | 4 Ko             | Fichier ETA         | 10/10/1999 20:05   |
| ACTES.FIC                 | 50 818 Ko        | Fichier FIC         | 14/11/2006 18:58   |
| A CTEC NEW                | 0.514.8          | contract to part of | 44144 100005 40.04 |

Les anciennes photos contenues dans le répertoire par défaut

Un copier-coller du contenu du répertoire c:\WLOGOS2\PATIENTS\photos dans c:\WPHOTOS

Puis supprimer dans c:\WLOGOS2\PATIENTS\photos

⇒Ou un couper-coller si vous êtes sûr de vous

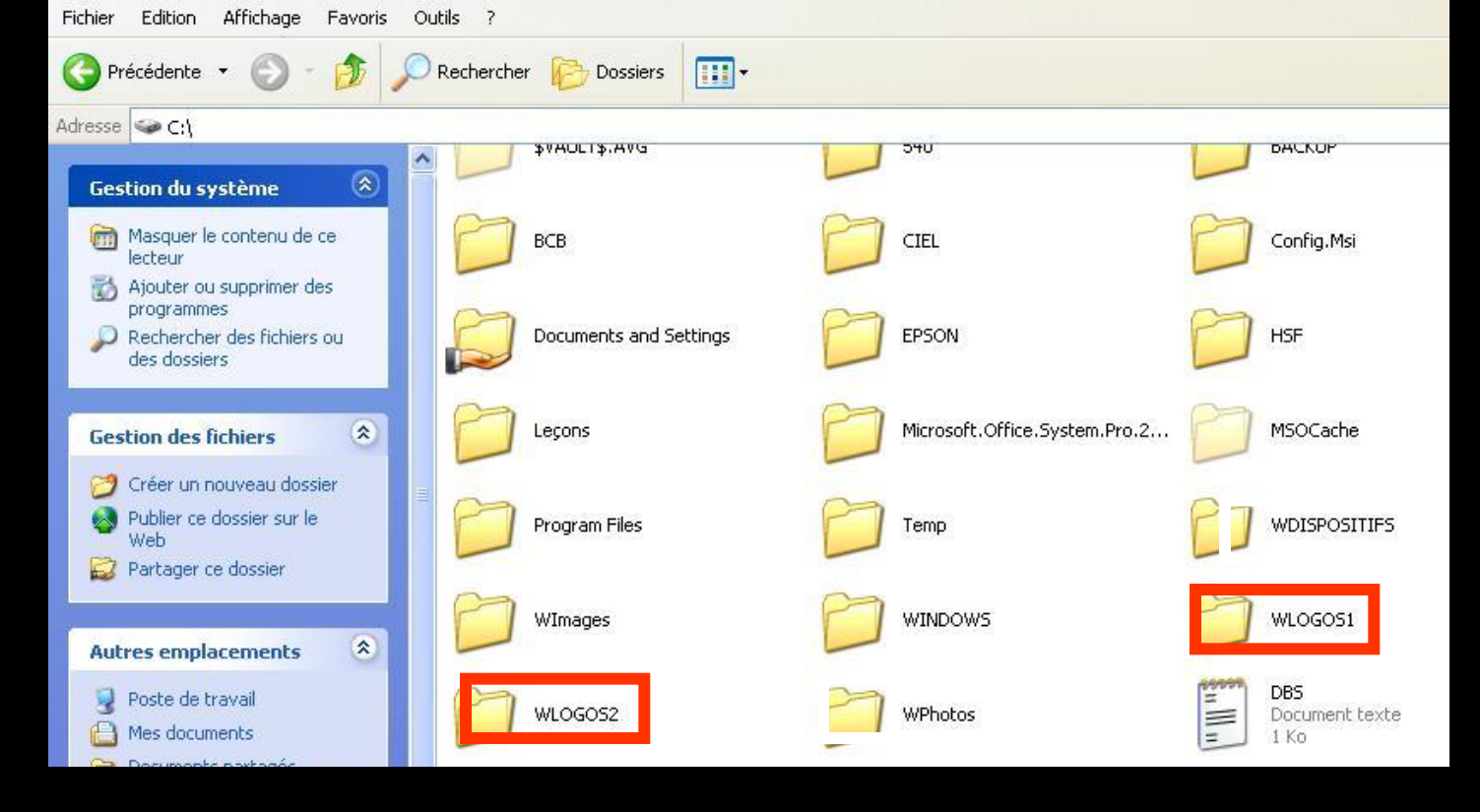

#### ⇒ Dans c:\ on a WLOGOS1 et WLOGOS2

- Par commodité et pour récupérer ces DOSSIERS indépendants, plus vite, pour faire des sauvegardes (car proches)
- Astuce : appelez ces DOSSIERS séparés de LOGOSw mais appartenant à LOGOSw → Wdispositifs, Wphotos, WLabo etc.....
# Et pour les documents liés

⇒Idem

Des répertoires directement dans c:\ et non plus dans le répertoire \LIENS

### ⇒Mais attention

Tous ces dossiers ne sont plus dans la sauvegarde automatique

Donc c'est à vous de gérer à part la sauvegarde de ces répertoires

## Attention

## Le chemin ainsi indiqué doit être cohérent sur tous les postes

Donc faire la modification sur tous les postes

#### Actuellement

# Avec le backup interne de LOGOSw Possibilité d'inclure ou non les répertoires Photos et Dispositifs dans la sauvegarde

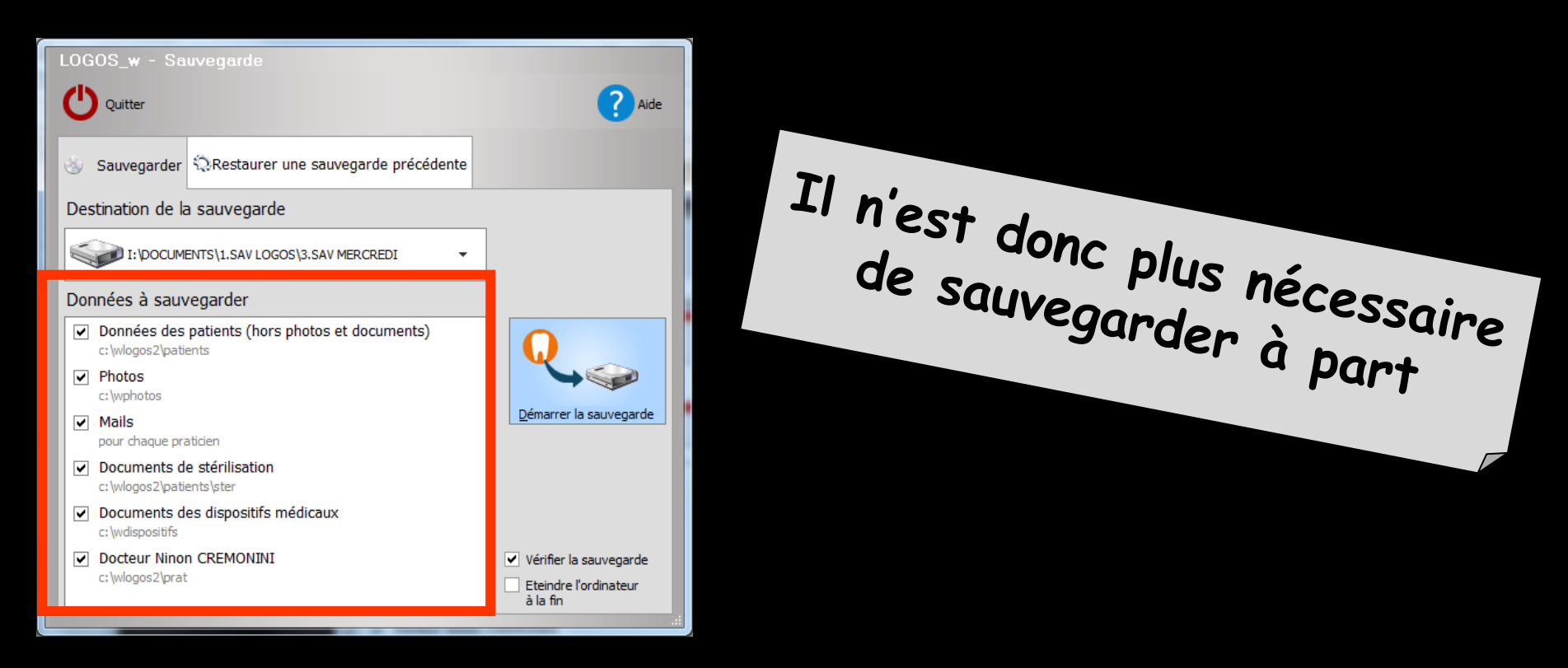

Quelle que soit la solution de sauvegarde que vous retiendrez elle doit être fiable et performante

 Pour 5 jours de travail par semaine
Utilisez en alternance cinq jeux de disques, clés USB ou bandes afin de pouvoir en permanence remonter à une semaine en arrière en cas de problèmes

Sur un disque externe, une clé USB, faire des dossiers : lundi, mardi, mercredi ... ...